# 6500 Series 高沙茶、世程式

交流擊渡訊應器

操作使用說明書

對戲劇可要份有明公司

台北縣汐止市南陽街 252 號 4 樓

☎電話: 886-2-26943030 傳真: 886-2-26947575

Website: http://www.extech-electronics.com

Printed in May.2006 CV 1.11

#### 校驗及校: 聲明

並儀電了股份有限公司特別聲明,本 訂 刑所列的儀器設備完全符合本公司一般型錄上所標 稱的規範和特性。本儀器 古出廠前已經通過本公司的廠內校驗。校驗的程序和步驟是符合 電子檢驗中心的規範和標準。

#### 这品品質保護

並儀電了股份有限公司保證所且產製造的新品儀器均經過嚴格的品質確認,同時保證市出 廠一年內,如有發現產品的施工瑕疵或零件故障,本公司負責免費給予修復。但是如果使 用書有自行更改電路、功能、或逐行修理儀器及零件或外箱損壞等情況,本公司恕不提供 免費保修服務。

#### 本保護不合本儀器的附屬認備給非對戲劇中所自己的附件。

百一年的保固期內,請將故障機組送回本公司維修中心或本公司指定的總銷商處,本公司 會行口妥善修護。

如果本機組宙非正常的使用下、或人為疏忽、或非人力可控制下發生故障,例如地震、水災、暴動、或火災管非人力可控制的因素,本公司不论免費保修服務。

| 第一章              | 1  |
|------------------|----|
| 1.1 安全須知         | 1  |
| 1.2 安裝準備         | 1  |
| 1.3 儲存和運輸        | 2  |
| 1.4 安裝說明         | 2  |
| 第二章 技術規範         | 3  |
| 2.1 產品規格書        | 3  |
| 第三章 空格說明         | 5  |
| 3.1 操作面板說明       | 5  |
| 第四章 操作說明         | 12 |
|                  | 12 |
| 4.2 SYSTEM 參數設定  |    |
| 4.3 PROGRAM 參數設定 |    |
| 4.4 顯示器訊息        |    |
| 第五章 界面說明         | 23 |
| 5.1 RS-232 界面    |    |
| 5.2 GPIB 界面      | 24 |
| 5.3 指令表:         |    |
| 第六章 應用說明         | 31 |
| 6.1 遙控界面         | 31 |
| 第七章 儀錶校正         |    |
| 7.1 校正步驟         |    |
| 第八章 附錄資料         |    |
| 8.1 維護和保養        |    |
| 8.2 導線線徑與電流規格    |    |
| 8.3 工作原理及方塊圖     |    |

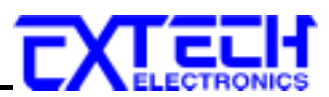

# 第一章 簡介

使用 6500 Series 高功率、可程式交流電源供應器前應該注意的規定和事項 !!!

# 1.1 安全須知

- 使用前, 請先閱讀本說明書的操作說明及相關注意事項。
- 在開啓本機的輸入電源開關前,請先選擇正確的輸入電壓規格。

爲防止意外傷害或死亡發生,在搬移和使用機器時,請務必先觀察清楚,然後再進行動作。

#### 1.2 安裝準備

本章主要介紹華儀電子產品的拆封、檢查、使用前的準備、和儲存等的規則。

拆封和檢查

華儀電子的 6500 Series 產品在出貨前已經過完整妥善的包裝,如果收到時的木箱或外包裝箱 有嚴重破損,請先檢查機器的外觀是否有變形、刮傷、或面板損壞等。如果有損壞,儘可能 拍下受損的外觀照片,並保留原包裝箱和泡綿,以便了解發生的原因,請立即通知華儀電子 或其經銷商。我們的服務中心會幫您修護或更換新機。在未通知華儀電子或其經銷商前,請 勿立即退回產品。

#### 輸入電壓的需求和選擇

6500 Series 高功率、可程式交流電源供應器,請依據第二章的技術規範中(2.1 產品規格書)選擇正確的輸入電壓。

使用的週圍環境條件

溫 度:0-40°C(32-104°F)。

相對濕度:在20到80%之間。

高度:在海拔2000公尺(6500英呎)以下。

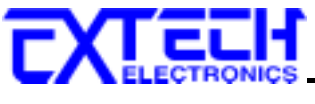

# 1.3 儲存和運輸

#### 週剧環境

## 印发力式

<u> 原始回要</u>:

請保留所有的原始起裝材料,如果機器心須回廠維修,請用原來的包裝材料包裝。並請先與 華儀電子的維修中心連絡。送修時,請務心將全部的附件,起送回,請註明故障現象和原因。

#### <u> 現它包裝</u>:

如果無法找到原始起裝材料來起裝,請按照下列說明起裝:

1. 孔用氣泡布或保麗龍將機器包妥。

- 2. 機器的遇圍心領使用可防震的材料填充,厚度大約為 70 到 100mm(3 到 4inch),機器的面 板心領先用厚紙板保護。
- 3.妥喜密封箱體並外釘本箱固定住。

4. 討明請小心搬運。

# 1.4 安裝說明

茆儀電子 6500 Series 高功率、可程式交流電源供應器不需其它附屬的現場安裝程序

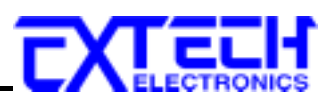

# 第二章 技術規範

# 2.1 產品規格書

| MODEL                  |                |    | 6502 6503 6505 6510 6520 6530 6540 6560 |                    |            |              |              | 6560       |             |                                   |
|------------------------|----------------|----|-----------------------------------------|--------------------|------------|--------------|--------------|------------|-------------|-----------------------------------|
| INPUT                  |                |    |                                         |                    |            |              |              |            |             |                                   |
| Frequency              |                |    |                                         |                    |            | 47-63Hz      |              |            |             |                                   |
| OUTPUT                 |                |    |                                         |                    |            |              |              |            |             |                                   |
| Max. Power             | _              |    | 2KVA                                    | 3KVA               | 5KVA       | 10KVA        | 20KVA        | 30KVA      | 40KVA       | 60KVA                             |
| Max. Current           | 0-150V         |    | 16.8A                                   | 25.2A              | 42.0A      | 84.0A        | 168.0A       | 252.0A     | 336.0A      | 504.0A                            |
| $(r.m.s)^{*1}$         | 0-300V         |    | 8.4A                                    | 12.6A              | 21.0A      | 42.0A        | 84.0A        | 126.0A     | 168.0A      | 252.0A                            |
| Max. Current (r.m.s)   | 0-300V         |    | 8.4A                                    | 12.6A              | 21.0A      | 42.0A        | 84.0A        | 126.0A     | 168.0A      | 252.0A                            |
| $(Option 0-600V)^{*2}$ | 0-600V         |    | 4.2A                                    | 6.3A               | 10.5A      | 21.0A        | 42.0A        | 63.0A      | 84.0A       | 126.0A                            |
| Phase                  |                |    |                                         |                    |            |              | 1Ø/2W        |            |             |                                   |
| Total Harmonic Dis     | tortion (T.H.) | D) |                                         |                    | <          | 1% at 47-6   | 3Hz (Resis   | stive Load | )           |                                   |
| Crest Factor           |                |    |                                         |                    |            |              | ≥3           |            |             |                                   |
| Line Regulation        |                |    |                                         |                    |            |              | ± 0.1V       |            |             |                                   |
| Load Regulation        |                |    |                                         |                    | ± (0.59    | % of outpu   | t +0.5V) at  | Resistive  | Load        |                                   |
| Response Time          |                |    |                                         |                    |            |              | < 2 msec     |            |             |                                   |
| SETTINGS               |                |    |                                         |                    |            |              |              |            |             |                                   |
|                        | Range          |    | 0                                       | )-150V/0-3         | 00V Select | table or 0-3 | 800V/0-600   | )V Selecta | ble (Option | 0-600V)                           |
| Voltage                | Resolution     |    |                                         |                    |            |              | 0.1V         |            |             |                                   |
|                        | Accuracy       |    |                                         |                    |            | ±(1% of      | setting + 2  | counts)    |             |                                   |
|                        | Range          |    | 47.0-6                                  | 63.0Hz Full        | l Range Ad | ljust (Optic | on: 45-500.  | 0Hz Full F | Range Adjus | t or 400.0Hz)                     |
| Frequency              | Resolution     |    |                                         | 0.1                | Hz (Opti   | on:0.1Hz a   | t 45-99.9H   | z , 1Hz at | 100-500Hz)  |                                   |
| Accuracy               |                |    | $\pm 0.02\%$ of setting                 |                    |            |              |              |            |             |                                   |
| MEASUREN               | MENT           |    |                                         |                    |            |              |              |            |             |                                   |
|                        | Range          |    | 0.0-300.0V / 0.0-600.0V(Option 0-600V)  |                    |            |              |              |            |             |                                   |
| Voltage                | Resolution     |    | 0.1V / 0.2V                             |                    |            |              |              |            |             |                                   |
|                        | Accuracy       |    | $\pm$ (1% of reading + 2counts)         |                    |            |              |              |            |             |                                   |
|                        | Range          |    | 47.0-63.0Hz                             |                    |            |              |              |            |             |                                   |
| Frequency              | Resolution     |    | 0.1Hz                                   |                    |            |              |              |            |             |                                   |
|                        | Accuracy       | -  |                                         |                    |            |              | ±0.1Hz       |            |             |                                   |
|                        | Range          | L  | 0.000-3                                 | 3.500A             |            |              | 0.00-35.00A  |            | 0.0-350.0A  |                                   |
|                        | 1441.80        | Η  | 3.00-3                                  | 5.00A              |            | 1            | 0.00-350.0   | )A         |             | 300-3500A                         |
|                        | Resolution     | L  | 0.00                                    | 01A                |            |              | 0.01A        |            |             | 0.1A                              |
| Current (r.m.s)        | Tubbland       | Η  | 0.0                                     | 1A                 |            |              | 0.1A         |            |             | 1A                                |
|                        |                | L  | $\pm (1\% \text{ of} +5co)$             | f reading<br>unts) |            | ±(1% c       | of reading + | -2counts)  |             | $\pm$ (1% of reading<br>+2counts) |
|                        | Accuracy       | п  | ± (1% of                                | f reading          |            |              | ±(1% of      | reading +  | 1count)     |                                   |
|                        |                | п  | +2co                                    | unts)              |            | 1            |              |            |             |                                   |
|                        | Range          | L  | 0                                       | .000-3.500         | А          |              |              | 0.00-3     | 5.00A       |                                   |
|                        | Italige        | Η  | 3                                       | 8.00-35.004        | 4          |              |              | 30.00-3    | 50.0A       |                                   |
| Current (r.m.s)        | Resolution     | L  |                                         | 0.001A             |            |              |              | 0.0        | lA          |                                   |
| (Option 0-600V)        | Tubolulion     | Η  |                                         | 0.01A              |            |              |              | 0.1        | A           |                                   |
|                        | Accuracy       | L  | $\pm (1\% \text{ or})$                  | f reading +        | 5counts)   |              | ±(1          | % of readi | ng +2counts | 5)                                |
|                        | j              | Η  | ± (1% o                                 | of reading +       | -1count)   |              | ±(1          | % of read  | ing +1count | )                                 |
|                        | Range          | L  | 0.0-35                                  | 50.0W              |            | 0.           | 000-3.5001   | KW         |             | 0.00-35.00KW                      |
|                        |                | Η  | 300-4                                   | 000W               |            | 3            | .00-40.00K   | W          |             | 30.0-350.0KW                      |
| Dower                  | Resolut        | L  | 0.1                                     | W                  |            |              | 0.001KW      |            |             | 0.01KW                            |
| 1.0.001                | ion            | Н  | 1                                       | W                  |            |              | 0.01KW       |            |             | 0.1KW                             |
|                        | Accuracy       | L  |                                         |                    |            | ± (1.5% of   | reading +    | 5counts)   |             |                                   |
|                        | recuracy       | Н  | $\pm$ (1.5% of reading +1count)         |                    |            |              |              |            |             |                                   |
| Power Factor           | Range          |    | 0.000-1.000                             |                    |            |              |              |            |             |                                   |

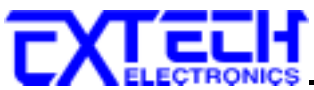

|                  | Resolution |                                                            | 0.001                                                |  |
|------------------|------------|------------------------------------------------------------|------------------------------------------------------|--|
|                  | Accuracy   | Calcula                                                    | ted and displayed to three significant digits        |  |
| GENERAL          |            |                                                            |                                                      |  |
| PLC Remote       |            | I/P                                                        | ON/OFF, P1, P2, P3, O/P Processing                   |  |
| Memory           |            | 8 Memories, 5steps per                                     | memory for Voltage, Frequency, Test Time, Delay time |  |
|                  |            | and Curren                                                 | t, Power, Power Factor Hi, Lo Limit setting.         |  |
| Timer            |            | 0=Continuous, 1-9999. (Unit: sec, minute, hour selectable) |                                                      |  |
| Auto Loop Cyc    | ele        | 0=Continuous, OFF=Loop Once, 2~9999. (Unit:×1, ×10, ×100)  |                                                      |  |
| Auto voltage ad  | djust      | Enable it f                                                | For improve voltage regulation within $\pm 0.1 V$    |  |
| Efficiency       |            | $\geq 80\%$ (at Full Load ) $\geq 85\%$ (at Full Load )    |                                                      |  |
| Protection       |            | Over Load, Short Circuit, Over Temperature                 |                                                      |  |
| Calibration      |            | Front Panel Calibration                                    |                                                      |  |
| Interface (Optio | on)        | GPIB/RS232                                                 |                                                      |  |
| Environment      |            | 0-40°C/20-80%RH                                            |                                                      |  |

<sup>\*1</sup> At working voltage 120/240V <sup>\*2</sup> At working voltage 240/480V

\* No PFC for 1Ø input models ( PFC(Power Factor Corrector)改善輸入功率因數)。

\* 標準輸入電源:6502-6505:10/230V±15%,6510-6560 為 30/220V/380V±10%,其餘規格皆為特殊產品。

#### <u>입</u>의 삶탄활

| Model | Dimension(W×H×D)<br>mm | Dimension with<br>Caster(W×H×D)<br>mm | Dimension<br>(W×H×D) mm<br>(PFC) | Dimension with<br>Caster (W×H×D)<br>mm (PFC) | Net Weight | Net Weight<br>(PFC) |
|-------|------------------------|---------------------------------------|----------------------------------|----------------------------------------------|------------|---------------------|
| 6502  | 430×222×650            | 430×306×650                           | 430×489×650                      | 430×573×650                                  | 40Kg       | 66Kg                |
| 6503  | 430×222×650            | 430×306×650                           | 430×489×650                      | 430×573×650                                  | 47Kg       | 83Kg                |
| 6505  | 430×222×650            | 430×306×650                           | 430×489×650                      | 430×573×650                                  | 69Kg       | 119Kg               |
| 6510  | 430×489×650            | 430×573×650                           | 430×622×650                      | 430×729×650                                  | 150Kg      | 226Kg               |
| 6520  | 430×756×650            | 430×863×650                           | 430×756×650                      | 430×863×650                                  | 216Kg      | 346Kg               |
| 6530  | 600×978×900            | 600×1085×900                          | 600×978×900                      | 600×1085×900                                 | 372Kg      | 536Kg               |
| 6540  | 600×978×900            | 600×1085×900                          | 600×978×900                      | 600×1085×900                                 | 402Kg      | 600Kg               |
| 6560  | 800×1245×900           | 800×1390×900                          | 800×1245×900                     | 800×1390×900                                 | 487Kg      | 760Kg               |

\*以上資料僅供參考,實際規格以出貨爲主

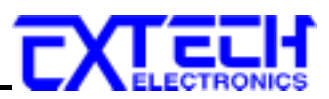

第三章 空や說明

3.1 操作型 传說明

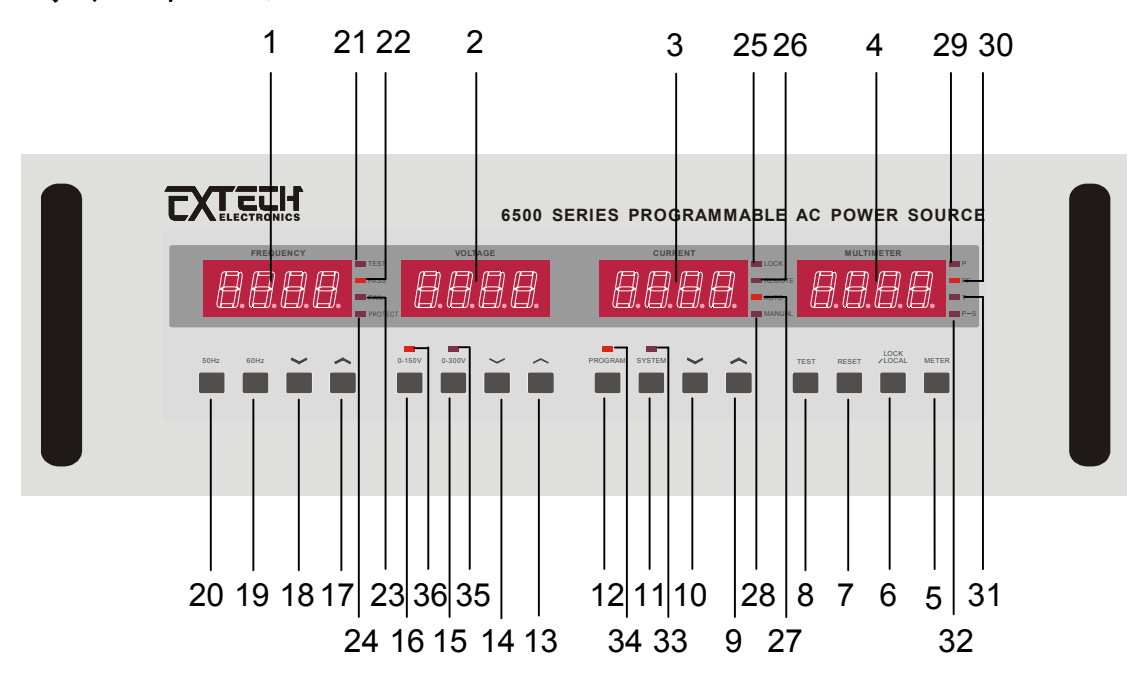

- 1. FREQUENCY 錶:在輸出被選擇為"ON"時,顯示輸出頻率、在輸出被選擇為"OFF"時, 其顯示頻率設定值、在 SYSTEM / PROGRAM 設定時顯示設定項目、當輸出異常則顯示 錯誤訊息。
- 2. VOLTAGE 錶:在輸出被選擇為"ON"時,顯示輸出電壓;在輸出被選擇為"OFF"時,其 顯示電壓設定值;在 SYSTEM、PROGRAM 設定時則顯示設定項目。
- 3. CURRENT 錶:在輸出被選擇為"ON"時,顯示輸出電流;在輸出被選擇為"OFF"時,其 顯示電流上限值;在 SYSTEM、PROGRAM 設定時則顯示設定狀態或數值。
- 4. **MULTIMETER 錶:** 顯示 P(功率 KW)、PF(功率因數)、T(測試時間)或 P-S (Program-Step) 的狀態或數值。
- 5. **METER 鍵**:切換 P(功率)、PF(功率因數)、T(測試時間)或 P-S(Program-Step)顯示的操作 鍵。
- 6. LOCK/LOCAL 鍵:LOCK 功能:面板按鍵鎖定(ON/OFF)選擇鍵或 LOCAL 功能:從搖控 操作模式切換回面板操作模式選擇鍵。
- 7. RESET 鍵:停止輸出、停止自動測試程式鍵或重置鍵。
- 8. TEST 鍵: 啓動輸出或開始執行自動輸出程式鍵。
- 9. 電流錶下へ鍵:電流設定數值的上升鍵,或SYSTEM、PROGRAM參數或狀態選擇鍵。
- 10. 電流錶下~鍵:電流設定數值的下降鍵,或SYSTEM、PROGRAM參數或狀態選擇鍵。
- 11. SYSTEM 鍵:進入或離開系統(SYSTEM)參數設定鍵。
- 12. PROGRAM 鍵:進入或離開可程式(PROGRAM)參數設定鍵。
- 13. 電壓錶下、鍵:電壓設定值上升鍵,或SYSTEM、PROGRAM參數項目選擇鍵。
- 14. 電壓錶下~鍵:電壓設定值下降鍵,或SYSTEM、PROGRAM參數項目選擇鍵。

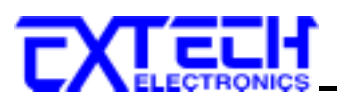

- 15. 電壓高檔切換鍵:高檔電壓設定範圍為 0 ~ 300 V (若輸出選購為 0-600V,則高檔電壓設定範圍為 0 ~ 600 V)。
- 16. **電壓低檔切換鍵**:低檔電壓設定範圍為 0 ~ 150 V。(若輸出選購為 0-600V,則低檔電壓 設定範圍為 0 ~ 300V)。
- 17. 頻率錶下へ鍵:頻率設定値上升鍵。
- 18. 頻率錶下~鍵: 頻率設定値下降鍵。
- 19.60HZ 鍵:頻率設定快速鍵,直接設定為 60HZ。
- 20. 50HZ 鍵:頻率設定快速鍵,直接設定為 50HZ。

#### 頻率錶(FREQUENCY)右側之指示燈:

- 21. TEST 指示燈:亮時表示輸出執行中。
- 22. PASS 指示燈:亮時表示執行自動輸出程式通過。
- 23. FAIL 指示燈:亮時表示輸出動作異常。
- 24. PROTECT 指示燈:亮時表示輸出異常保護指示。

#### 電流錶(CURRENT)右側之指示燈:

- 25. LOCK 指示燈:亮時表示切換面板按鍵鎖定狀態。
- 36. REMOTE 指示燈:亮時表示由 GPIB(RS-232)或背板 PLC REMOTE 控制。
- 27. AUTO 指示燈:亮時為可程式模式操作。
- 28. MANUAL 指示燈:亮時為手動模式操作。

#### 多功能錶(MULTIMETER)右側之指示燈:

- 29. P指示燈:亮時 MULTIMETER 錶顯示功率值。
- 30. PF 指示燈:亮時 MULTIMETER 錶顯示功率因數值。
- 31. T指示燈:亮時 MULTIMETER 錶顯示測試時間值。
- 32. P-S 指示燈:亮時 MULTIMETER 錶顯示目前程式記憶狀態(第幾組 Program-Step)。

#### 其它指示燈:

- 33. SYSTEM 指示燈:亮時表示 SYSTEM 參數設定模式。
- 34. PROGRAM 指示燈:亮時表示 PROGRAM 參數設定模式。
- 35.0-300V(當輸出選購為 0-600V, 為 0-600V)指示燈:亮時表示電壓輸出高檔。
- 36.0-150V(當輸出選購為 0-600V, 為 0-300V)指示燈:亮時表示電壓輸出低檔。

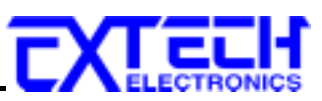

- 3.2 機箱面板及背板說明
- (-)5U 機箱面板說明

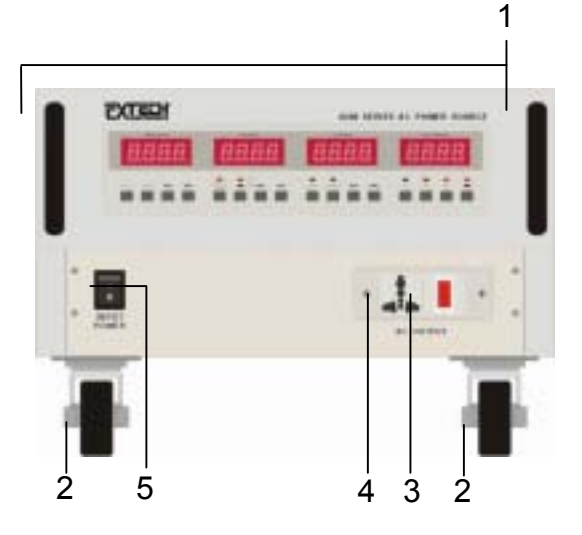

(二)11U 機箱面板說明

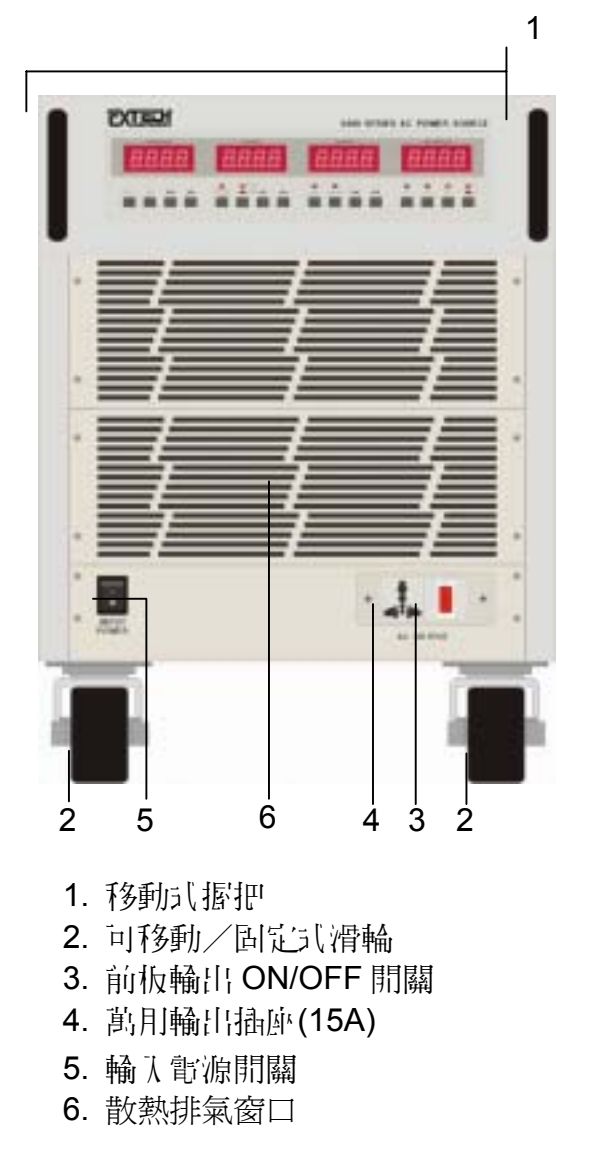

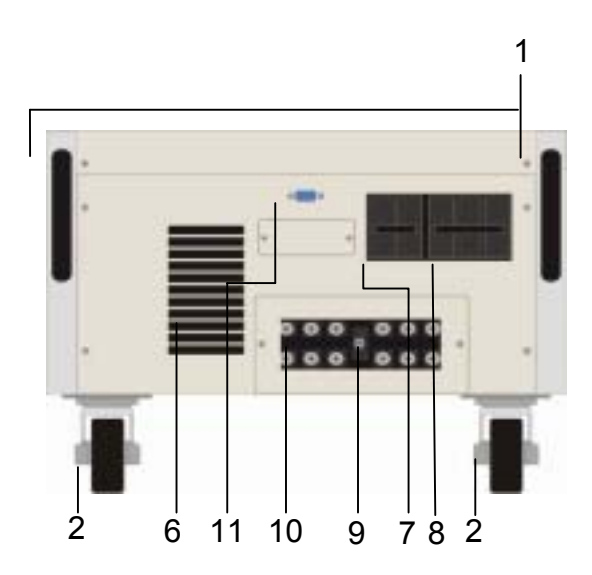

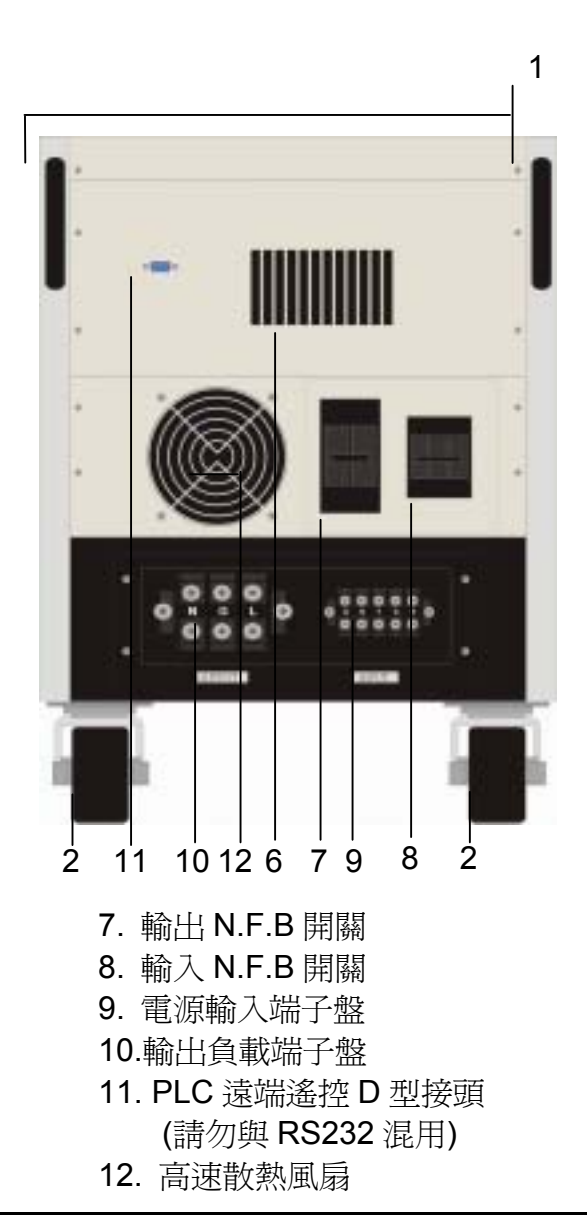

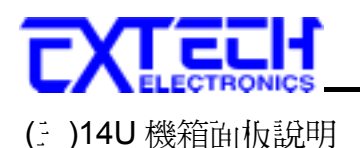

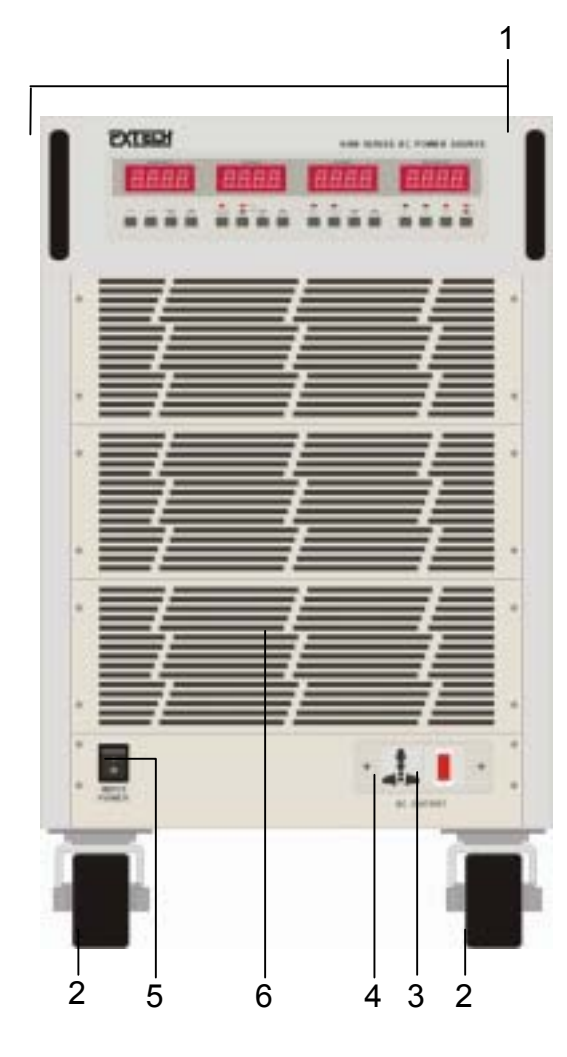

- 1. 移動式 据把
- 2. 可移動/固定式滑輪
- 3. 前板輪出 ON/OFF 開闢
- 4. 萬用輪出插座(15A)
- 5. 輸入電源開闢
- 6. 散熱排氣窗口

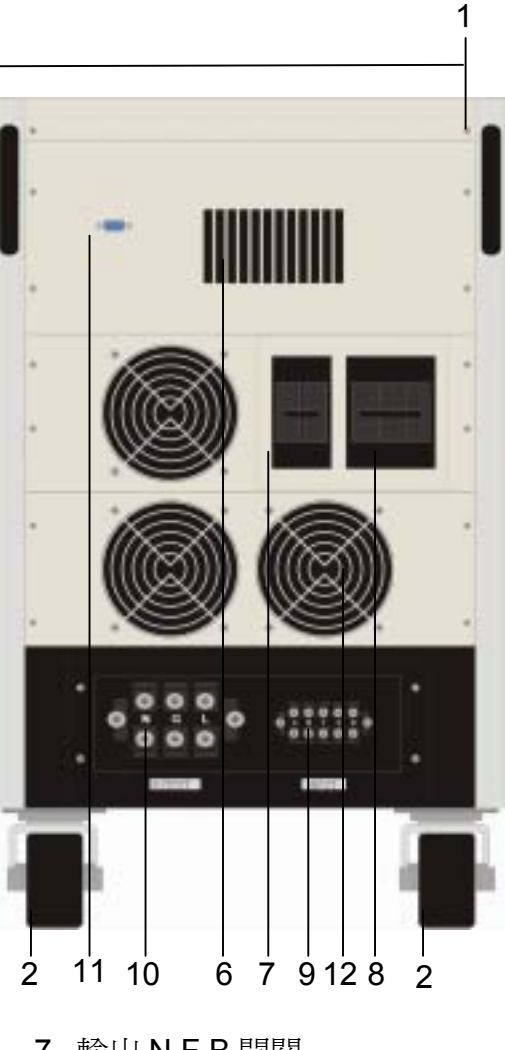

- 7. 輸出 N.F.B 開關
- 8. 輸入 N.F.B 開關
- 9. 電源輸入端子盤
- 10.輸出負載端子盤
- 11. PLC 遠端遙控 D 型接頭
- (請勿與 RS232 混用)
- 12. 高速散熱風扇

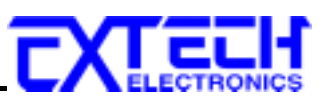

# (四)17U 機箱面板說明

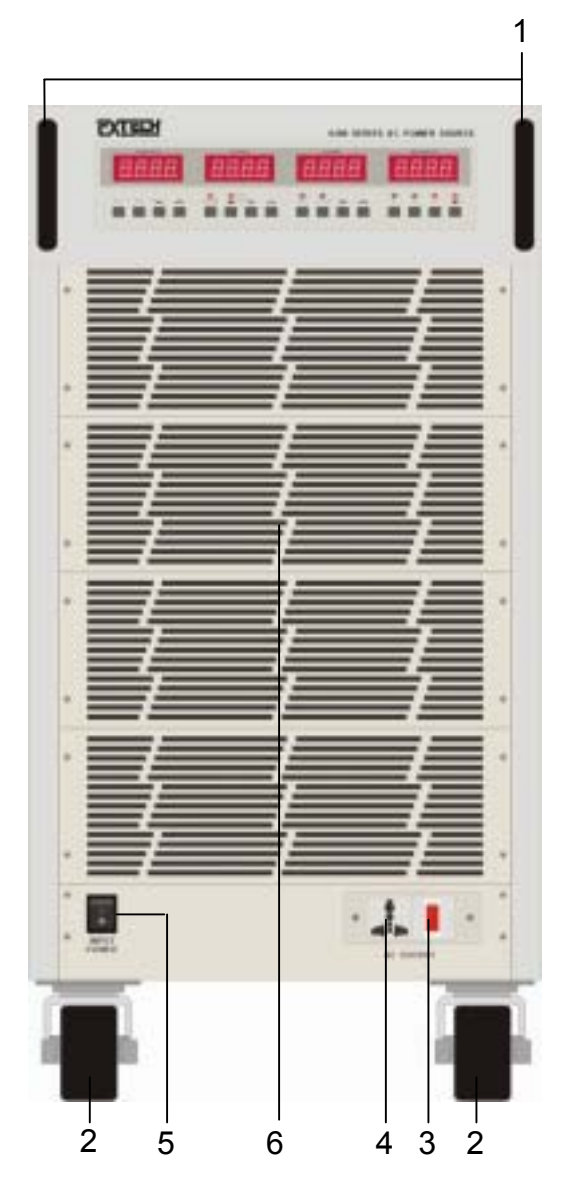

- 1. 移動式 据把
- 2. 可移動/固定式滑輪
- 3. 前板輪出 ON/OFF 開闢
- 4. 萬用輪出插座(15A)
- 5. 輸入電源開闢
- 6. 散熱排氣窗口

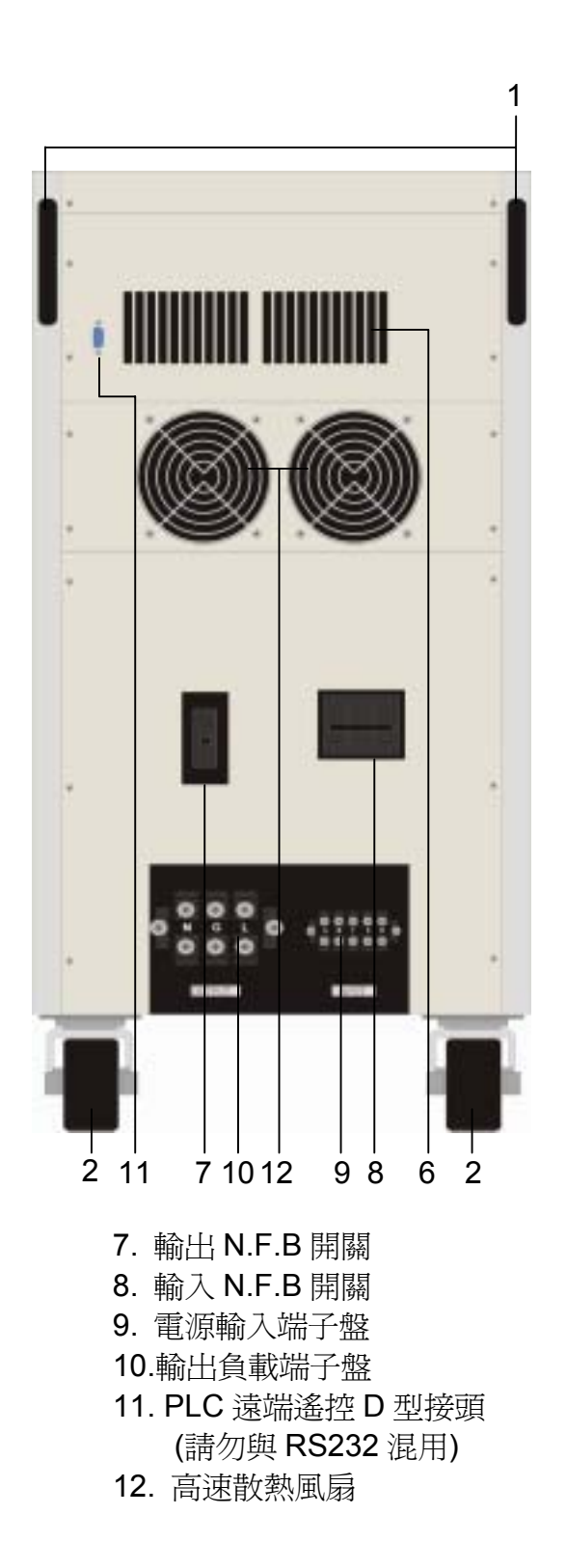

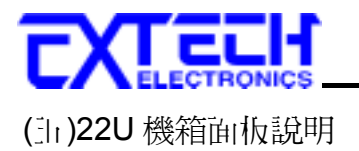

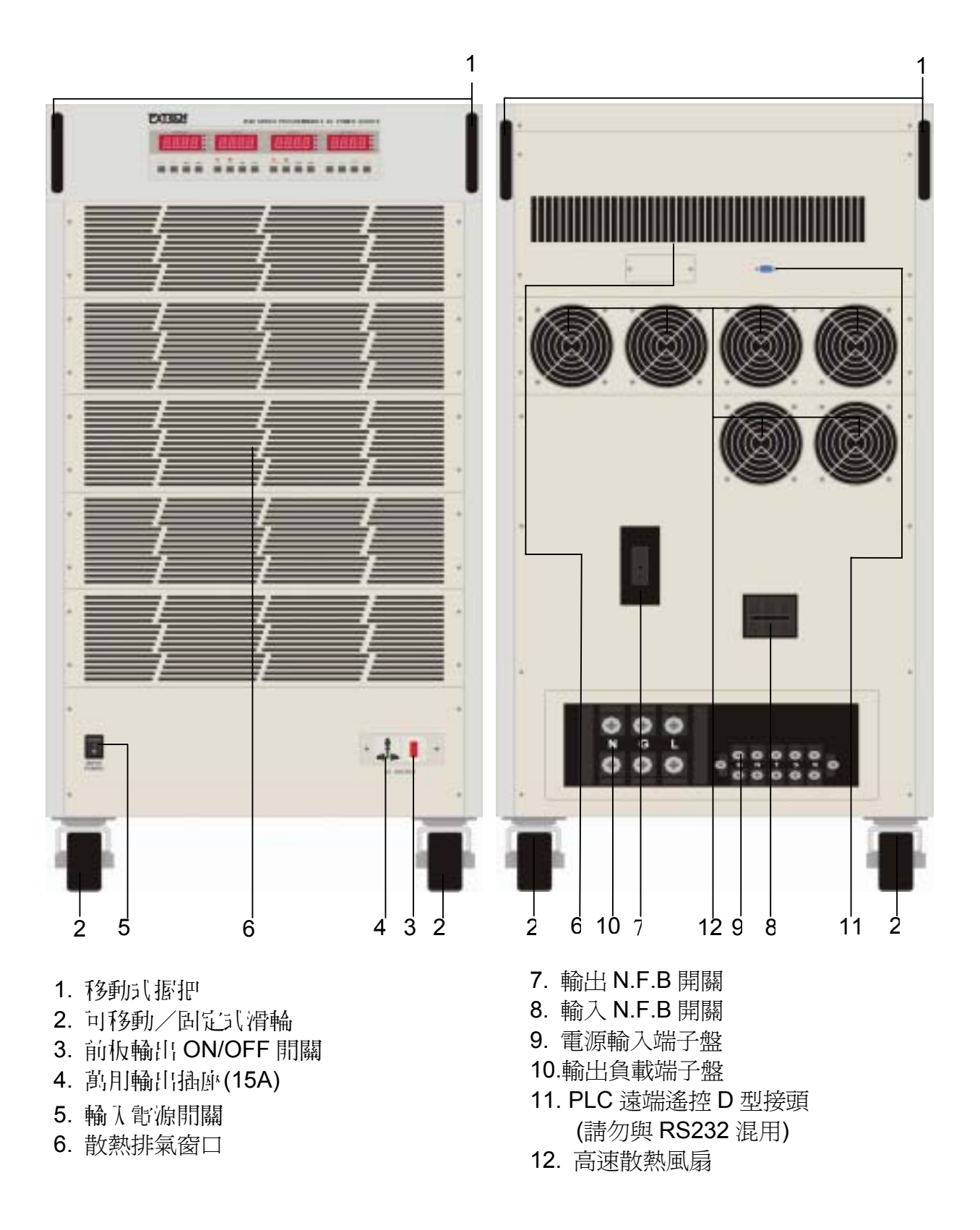

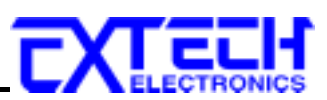

# (六)28U 機箱面板說明

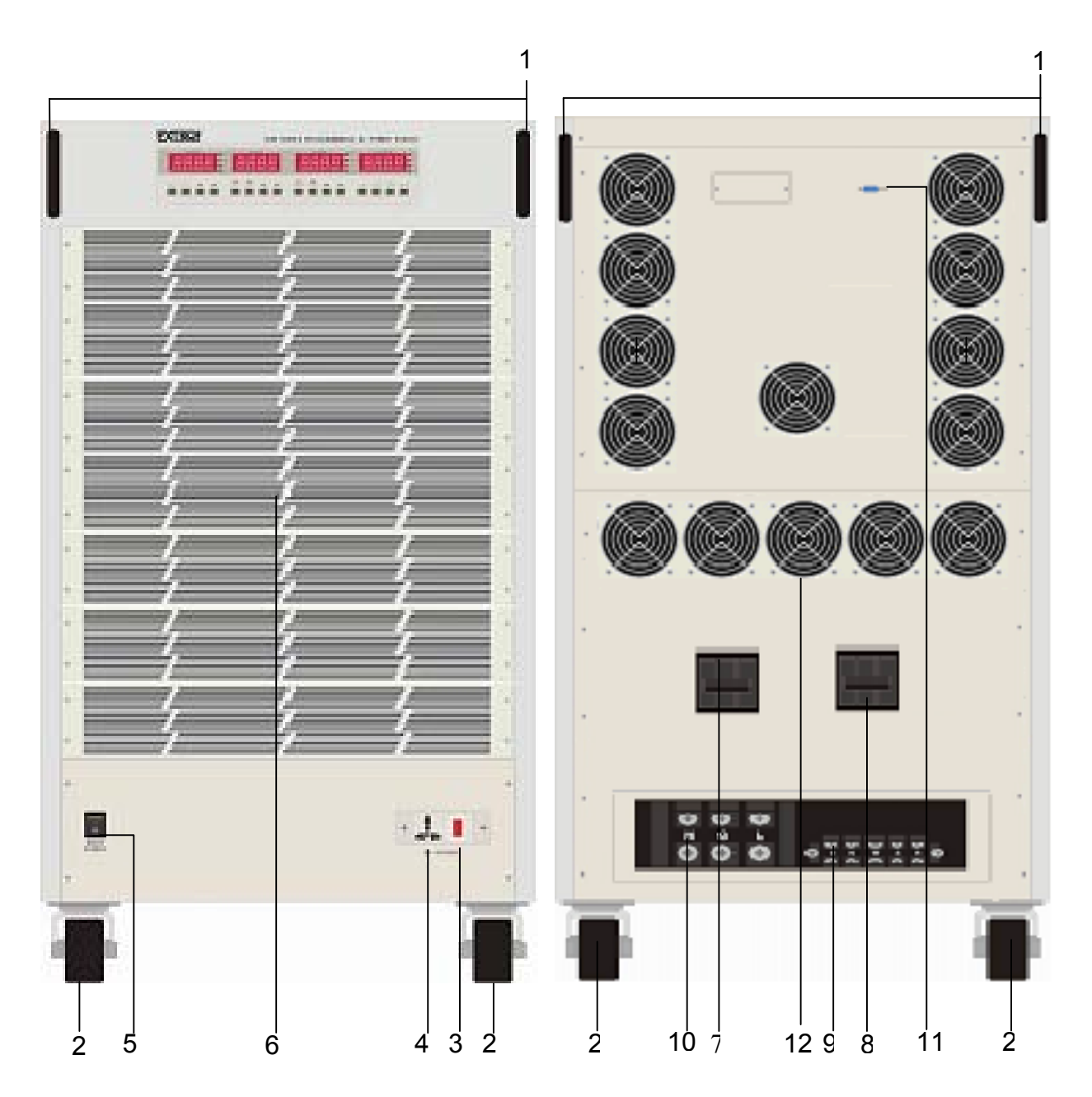

- 1. 移動式握把
- 2. 可移動/固定式滑輪
- 3. 前板輪出 ON/OFF 開闢
- 4. 萬用輪出插座(15A)
- 5. 輸入電源開闢
- 6. 散熱排氣窗口

- 輸出 N.F.B 開關
   輸入 N.F.B 開關
   電源輸入端子盤
   10.輸出負載端子盤
   11. PLC 遠端遙控 D 型接頭 (請勿與 RS232 混用)
   12. 高速散熱風扇

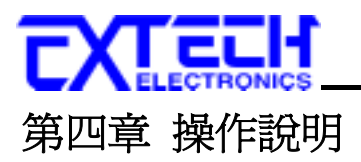

# 4.1 操作說明

1. 閒機顯示:

開機(POWER ON)時 VOLTAGE 錶、CURRENT 錶會顯示其機型、版本。

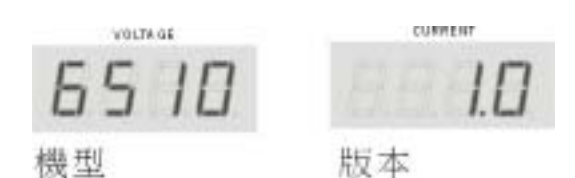

2. 電壓設定:

当手動模式 RESET 約機或 TEST 輸出狀態 > 按 VOLTAGE 錶底 > 的" △ "或" > "鍵可 進行電壓動值的調整。當低檔電壓可設定範圍為 0 ~ 150V 時,高檔電壓可設定範圍為 0 ~ 300V;在選購電壓輸出為 0-600V 時,當低檔電壓可設定範圍為 0 ~ 300V 時,高檔 電壓可設定範圍為 0 ~ 600V, 活要將電壓調查低檔/L1,記得將電壓切換成高檔 寸可調 整合則電壓會以低檔的最高電壓顯示。在自動(可程式)模式下,則需進入 Program 參數中 之電壓設定方可改變輸出電壓。

(苦持續按自" ∧ " 或 " ~ " 鍵 不 放 會 將 小數 齿 清 除 馬" 0 " 後, 约 0.3 秒 設 定 值 自 動 變 化-個 STEP, 均 讀 完一 檔 齿 後 就 會 換 檔 讀 取, 當 讀 到 百 齿 時 則 自 動 加快 變 化 速 度, 變 成 约 0.1 秒 變 化 一個 STEP。 苦 持 續 約 2 秒 沒 封 更 改 電 壓 設 定 值 時 則 電 壓 錶 會 閃 一 下 , 並 會 記 憶 變 更 後 的 新 電 壓 值 輸 出 顯示 後 自 動 離 開 設 定 計 面。 變 化 量: " ∧ " 小數 齿 ( 循 除 馬 0 ) → 個 齿 (0.3 sec / step) → 十 齿 (0.3 sec / step) → 百 齿 (0.1 sec / step)

3. 頻率設定:

在手動模式 RESET 待機或 TEST 輸出狀態下按 FREQUENCY 錶底下的" 
"或" 
"鍵 可進行頻率數值的調整,細調時的變化量為 0.1HZ/STEP,粗調為 1HZ/STEP。若按頻率
快速鍵 50HZ/60HZ 鍵,則設定值立即更改,(其它與電壓設定方式相同)。自動(可程式)模
式下,則需進入 Program 參數中之頻設定方可改變輸出頻率。

- 註:若選購頻率為 45-500Hz,在 45 ~ 99.9HZ 範圍內,細調時的變化量為 0.1HZ/STEP, 粗調為 1HZ/STEP,在 100HZ ~ 500HZ 間,細調為 1HZ/STEP,粗調為 10HZ/STEP。 若選購頻率為 400Hz,細調為 1HZ/STEP,粗調為 10HZ/STEP。
- 4. 電壓高低檔切換:

電壓高/低檔切換鍵,低檔輸出時,輸出額定電流較大,高檔輸出時,輸出額定電流減半 (參考 2.1 產品規格头)。切換高/低檔並不會影響電壓設定值,但甚是市輸出 ON 時 件切換會使輸出產計預暫斷電(計少 20mS),應盡量避免。不合理之切換將不被接受(如 電壓設定為 200V 時欲切換為低檔)。

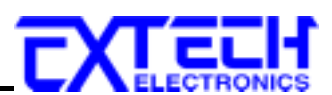

5. 電流限制設定:

估手動模式 RESET 特機或 TEST 輸出的狀態下按一下 CURRENT 錶底下的"△"或 "◇ "鍵可顯示預先設定電流限制值, 出則按一下"△ "或"◇ "鍵可進行數值的調整, "若於 2 秒內未更動電流限制設定時會自動跳離電流限制設定計面, 而回到原先設定計面。 當電流限制設定顯示"OFF"時, 會依輸出容量(參考 2.1 產品規格書)限制輸出電流作保護 (頻率錶顯示 OCP)**层: 法砂輪**岩會流的 110%。當實際輸出電流超出電流限制設定的上限 值時, 程式 會進行限制保護並中斷輸出(頻率錶顯示 HI - A)。

6. METER 鍵:

按 METER 鍵句切換 MULTIMETER 錶顯示的功率值 P、功率因數值 PF、測試時間 值 T、程式記憶組 P-S(EX:P2-3,第2 組程式第3 個記憶步驟)。

7. 輪出啓動:

按"TEST"鍵為啟動輸出或開始執行自動輸出程式鍵, 市輸出啟動之前請先檢查各項設定, 確認無誤後按下"TEST"鍵, 此時面板上"TEST"LED 指示燈會亮起, 头示電壓計市輸出。

8. 停止輸出:

當所設定輸出時間到達時,輸出將自動停止,如果將測試時間(test - t)設定為"Cont" 則輸出將不會停止,此時要停止輸出請按下前面板的"RESET"鍵即句。當輸出停止 時"TEST"LED 指示燈會熄滅,苦執行自動輸出程式(Auto-run-On)測試通過,面板 上"PASS"LED指示燈會亮起,並袭出"嗶"一聲警報。

9. 警報(Alarm)[[]]:

當有過載、頻路、過溫度或電流、功率、功率因數的輸出值超出使用者所設定的上下限設 定限制值,CPU 會進行中斷,停止輸出並獲出警報(Alarm)、"FALL"LED 指示燈會亮起閃 爍、"PROTECT"LED 指示燈會亮起(過載、頻路、過溫度)。當按一下面板上的"RESET" 鍵可解除蜂鳴器警報(Alarm),按第二下可重置錯誤訊息回到将機畫面。註:裡臺內內幹是 講堂認覺弱(Alarm)邊兰原門,於排除勞了百分據"TEST"變執為輸出。

10. 面板按鍵鎖定:

按"LOCK/LOCAL"鍵執行面板按鍵鎖定功能,此時面板上"LOCK"LED 指示燈會亮起, 而面板上其它按鍵功能头效(除 METER 鍵八內),當內按一次"LOCK/LOCAL"鍵則解 除按鍵鎖定功能。若以電腦連線控制,此時面板按鍵失效,若要回到面板控制模式,按 下"LOCK/LOCAL"鍵即可。記::::於門LOCK:::於小心心影響。

11. 遠端遙控操作:

可目背板上 9PIN D 型接頭外接遠端遙控器(PLC Remote)控制輸出的 ON / OFF, 设 新 程式記憶網 P1, P2, P3 的輸出。註:請勿與 RS232 接頭混用。

# EXTERIO

# 4.2 SYSTEM 參數設定

市 RESET 将機狀態下,按一下"SYSTEM"鍵進入 SYSTEM 參數的設定,"SYSTEM"LED 指 示燈會亮起。SYSTEM 參數設定項目會顯示市 VOLTAGE 錶,設定狀態、數值會顯示市 CURRENT 錶。按 VOLTAGE 錶底下的" △ "或 " ~ "鍵可進行 SYSTEM 參數項目的選擇, 有按一下" ~ "鍵會轉動一個參數設定項目,需按 CURRENT 錶底下的" △ "或 " ~ "鍵可 進行狀態、數值的調整。參數設定項目,需按 CURRENT 錶底下的" △ "或 " ~ "鍵可 進行狀態、數值的調整。參數設定項目依序為處端遙控(PLC)設定、匯流排估址(GPlb Addr) 設定(記:如下下求要: 完了 會騙示)、數估式目動穩壓(Auto Adj)設定、開機輸出狀態(P-UP) 設定、測試時間單位(t Unit)設定、自動循環次數檔位(LooP rAtE)設定、頻率上限(FrEq HI) 設定、頻率下限(FrEq LO)設定、電壓上限(Volt HI)設定、電壓下限(Volt LO)設定及過載電流 怕定輸出設定(Over Current Fold Back),當轉動到最後一項後,會利回到第一項參數設定提 新開始,當設定完成後早要打按一下面板上"SYSTEM"鍵即可離開 SYSTEM 設定書面。

#### SYSTEM 參數設定头

| SYSTEM PA | RAMETERS | 1.      |               |                                                    |
|-----------|----------|---------|---------------|----------------------------------------------------|
| FEQUENCY  | VOLTAGE  | CURRENT | English       | Explanation                                        |
| 3889      | PLE      | OFF     | PLC OFF       | PLC Remote ON / OFF                                |
|           |          | On      | ON            |                                                    |
| 6P 16     | Addr     | 8.8 C D | Gplb Addr 0   | GPIB Address                                       |
| Ruto      | Rdj      | DFF     | Auto Adj OFF  | Auto Voltage adjust function                       |
|           |          | 0n      | ON            | improve voltage regulation within ±0.1V            |
|           | P-UP     | DFF     | P-UP OFF      |                                                    |
|           |          | On      | ON            | Output status of power up                          |
|           |          | LASE    | LAST          |                                                    |
| Essa.     | Unit     | 586     | t Unit SEC    |                                                    |
|           |          | nn in   | Min           | Testing time unit selection.                       |
|           |          | Hour    | Hour          | 1                                                  |
| Loop      | - AFE    | 6234    | LooP rAtE 1   |                                                    |
|           |          | 10      | 10            | Auto Loop cycle ratio selection.<br>×1, ×10, ×100, |
|           |          | 100     | 100           |                                                    |
| Uo It     | HISS     | 300.0   | Volt HI 300.0 | Maximum voltage setting limit                      |
| Uo It     | LD       | 1500    | VoltLO150.0   | Minimum voltage setting limit                      |
| FrE9      | HE S.S.  | 630     | FrEq HI 63.0  | Maximum frequency setting limit                    |
| FrE9      | LD       | 47.0    | FrEq LO 47.0  | Minimum frequency setting limit                    |
| 00        | Fo Id    | 0n      | OC Fold ON    | Over Overent Fold BackON/OFF antion                |
|           |          | DFF     | OFF           | over current rold backow/or P secong               |

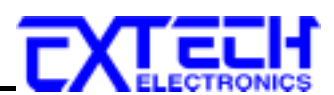

1. 遠端遙控(PLC Remote)

VOLTAGE 錶會顯示"PLC",請按 CURRENT 錶底下" 〈 "或 " 〉 "鍵切換電流錶顯示 OFF / ON。當 CURRENT 錶顯示 OFF 時头示由前面板按鍵控制輸出,當顯示 ON 時心 復由機器背板 9 PIN 端子內接遙控器控制輸出(註:鬍 勿宴 RS-232 端子 泥巴J)。當你設 On 後苦按前面板上任一鍵時面板上會顯示"PLC - ON"、蜂鳴器會幾出"唧唧"二聲的警報後會 回到 RESET 特機畫面。面板上除了"LOCK / LOCAL"鍵、"SYSTEM"鍵、"METER"鍵可 操作內其它按鍵將無作用。

- 2. 匯流排估址(GPIB Address)(選購) 當連線時此選項了會顯示。FREQUENCY 錶顯示"GPIb"、VOLTAGE 錶顯示"Addr"告按 CURRENT 錶底下" へ "或 " ~ "鍵可」」設定匯流排的估址,設定方式請參閱第訂章界面 說明。
- 4. 開機輸出狀態(Power Up Status)
  VOLTAGE 錶顯示 "P-UP", 苦按 CURRENT 錶底下" へ "或 " ン "鍵可」」切換 CURRRENT 錶顯示"OFF"、"On" 、"LASt"。當設"OFF"為高機 RESET 狀態,設"On"為 輸出 TEST 狀態,設"LASt"為最後開機執行狀態。 註: ごか 記記 記言 開修 多引 閉修 了 臺執為。
- 測試時間單位(Testing Time Unit) FREQUENCY 錶顯示"t", VOLTAGE 錶顯示"Unit", 沾按 CURRENT 錶底下" へ "或 " ~ "鍵可片切換 CURRRENT 錶顯示"SEC"、"Min"、"Hour"。當設定完成後會片設定的時間 作 
   作 
   時間單位。
- 6. 自動循環測試檔位選擇(Auto Loop Cycle Ratio Selection)

FREQUENCY 錶顯示"LooP",VOLTAGE 錶顯示"rAtE",招按 CURRENT 錶底下" へ "或 " 一 "鍵可小切換 CURRRENT 錶顯示"×1"、"×10"、"×100"的梧李檔仿。當設定完成後 會片 PROGRAM 參數底下"LooP CyCL"設定循環次數乘片設定的梧李(×1,×10,×100) 執行輸出。

7. 頻率上限設定(Frequency Hi Limit Setting)
FREQUENCY 錶顯示"FrEq"、VOLTAGE 錶顯示"HI",請按 CURRENT 錶底下" ⌒ "或
" ジ "鍵調整 CURRENT 錶顯示頻率的設定數值,設定範圍標準 為 47.0 ~ 63.0 Hz, 可

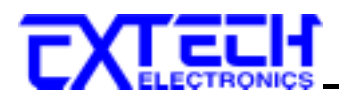

逻購 45.0-500.0Hz 或 400Hz。此功能可以設定頻率的上限值,讓使用習语 RESET 約 機或 TEST 輸出時不能輕易的調整變更頻率的設定,以免超出被測物尤許輸入的頻率範 圖,但若為頻率快速鍵(50HZ 或 60HZ 鍵)或呼叫程式組則不许此限。

#### 8. 頻率下限設定(Frequency Low Limit Setting)

FREQUENCY 錶顯示"FrEq"、VOLTAGE 錶顯示"LO",請按 CURRENT 錶底下" < "或 " <> "鍵調整 CURRENT 錶顯示頻率的設定數值,設定範圍標準 為 47.0 ~ 63.0 Hz, 可 選購 45.0-500.0Hz 或 400Hz。。此功能可以限制,設定調整頻率的下限值。讓使用者 访 RESET 約機或 TEST 輸出時不能輕易的調整變更頻率的設定,而超出被測物允許輸入 的頻率範圍。

- 9. 電壓上限設定(Voltage HI Limit Setting) FREQUENCY 錶顯示"Volt"、VOLTAGE 錶顯示"HI",請按 CURRENT 錶底下" へ "或 " ~ "鍵調整 CURRENT 錶顯示電壓的數值。此功能可以限制,設定調整電壓的上限值。讓使 用者语 RESET 待機或 TEST 輸出時不能輕易的調整變更電壓的設定,而超出被測物充許 輸入的電壓範圍。
- 10. 電壓下限設定(Voltage Low Limit Setting)

FREQUENCY 錶顯示"Volt"、VOLTAGE 錶顯示"LO", 請按 CURRENT 錶底下" < "或 " <> "鍵調整 CURRENT 錶顯示電壓的數值。此功能可以限制,設定調整電壓的下限值。 讓使用者语 RESET 特機或 TEST 輸出時不能輕易的調整變更電壓的設定, 而超出被測物 尤語輸入的電壓範圍。

#### 11.過載電流設定點街定輸出設定(Over Current Fold Back Setting)

FREQUENCY 錶顯示"OC"、VOLTAGE 錶顯示"Fold", 浩按 CURRENT 錶底下" < "或 " <> "鍵可則切換 CURRENT 錶顯示 OFF / ON。當設 ON 時為啟動過載電流設定點怕定 輸出;此時電壓會因為負載的加重而降低調整電壓的設定值,維持輸出電流怕定。OC Fold 的啟動反應時間<700m Sec(記:此功能設定後心須負載電流超過電流上限設定值(A-HI)力會啓 動)

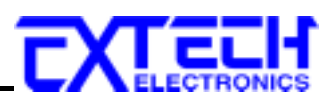

# 4.3 PROGRAM 參數設定

市 RESET 将機狀態↑,按一↑ "PROGRAM"鍵進入 PROGRAM 零數的設定,"PROGRAM"LED 指示燈會亮起。PROGRAM 零數設定項目會顯示市 VOLTAGE 錶,設定狀態、數值會顯示市 CURRENT 錶。按 VOLTAGE 錶底下的"△"或"~"鍵可進行 PROGRAM 零數項目的選擇,約按一下"~"鍵會轉動一個零數設定項目,若按 CURRENT 錶底下的"△"或"~"鍵可進行狀態、數值的調整。PROGRAM 零數設定項目依序為程式 話憶(Prog)設定、可動/自動模式切換(Auto run)、自動循環測試次數設定(Loop CyCL)、程式記憶步驟設定(StEP)、輸出電壓設定(Volt)、輸出頻率設定(FrEq)、測試執行時間設定(tESt t)、延遲判定時間設定(dLAy t)、電流上限設定(A-HI)、電流下限設定(A-LO)、功率上限設定 (P-HI)、功率下限設定(P-LO)、功率因數上限設定(PF-H)、功率医數下限設定(PF-L)、程式記憶步驟連接設定(Conn StEP),當轉動到最後一項後,會刊回到第一項零數設定提新開始,當設定完成後見要再按一下面板上"PROGRAM"鍵即可離開 PROGRAM 設定書面)。

#### PROGRAM 參數設定头

| PROGRAM  | PARAMETE | RS      | 11                    |                                                          |  |
|----------|----------|---------|-----------------------|----------------------------------------------------------|--|
| FEGUENCY | VOLTAGE  | CURRENT | Erglah                | Explanation                                              |  |
|          | Prog     | 2884    | Prog 1                | Program selection                                        |  |
| Ruto     | run      | OFF     | Auto run OFF          | Auto RUN(sequence output)                                |  |
|          |          | On      | On                    | OFF=Manual mode.                                         |  |
| LOOP     | EAET     | Cont    | Cont                  |                                                          |  |
|          |          | OFF     | LooP CyCL OFF         | Auto loop cycle setting. Continue<br>OFF or 2-999 times. |  |
|          |          | 9999    | 9999                  |                                                          |  |
| \$888    | SEEP     | 2884    | SEP 1                 | Step selection                                           |  |
| 5888     | Uo it    | 1000    | Volt 100.0            | Output voltage setting                                   |  |
| 3828     | FrE9     | 600     | FrEq 60.0             | Output frequency setting                                 |  |
| EESE     | £888     | Cont    | tESt t Cont           | Testing first suffice                                    |  |
|          |          | 9999    | 9999                  | Testing time satting                                     |  |
| dLAY     | £588.    | 0       | dLAyt0                | Dalay independent free autor                             |  |
| 5833     |          | 9999    | 9999                  | Deby judgement time setting                              |  |
| 5838     | R-H1     | OFF     | A-HI OFF              | INTER CONTRACTOR AND                                     |  |
|          |          | 0       | Up to Max.<br>Current | AMP(current) high limit                                  |  |
| 5255     | R-L0     | OFF     | A-LO OFF              |                                                          |  |
|          |          | 8880    | Up to Max.<br>Current | AMP(current) low limit                                   |  |
| 5888     | P-H1     | OFF     | P-HI OFF              |                                                          |  |
|          |          | 0       | Up to Max Power       | Power high limit                                         |  |
| 8888     | P-LO     | OFF     | P-LO OFF              |                                                          |  |
|          |          | 0       | Up to Max Power       | Power low limit                                          |  |
| 8888     | PF-H     | OFF     | PF-H OFF              |                                                          |  |
|          |          | 1000    | 1.000                 | PF(Power Factor) high limit                              |  |
| 8888     | PF-L     | OFF     | PF-L OFF              |                                                          |  |
|          |          | 1000    | 1.000                 | PF(Power Factor) low limit                               |  |
| [ann     | SEEP     | OFF     | Conn StEP OFF         |                                                          |  |
|          |          | Do      | On                    | Connect step enable/disable                              |  |

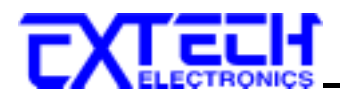

- 程式記憶網選擇(Program Memory Selection) VOLTAGE 錶會顯示"Prog", 請按 CURRENT 錶底下" < "或 " <> "鍵選擇顯示"1~8" 網 記憶。當要程式記憶網(P1~P8)相互連結,只要將相連結的程式記憶參數"Auto run" 設"On", 而且有一網程式記憶的第5個程式記憶步驟"Conn StEP"設"On"即可,最高可執 行 40 網(8 網 Program×5 網 Step)不同的電壓、頻率、時間的輸出和電流、功率、功率 因數的上下限,限制保護設定。
- 2. 「動/自動模式選擇(Auto Run Mode Selection)
  FREQUENCY 錶顯示"Auto"、VOLTAGE 錶顯示"run", 苦按 CURRENT 錶底下" へ "或 " ~ "鍵可互切換 OFF(:「動模式))/ON(自動模式))。當設自動模式"On"後了會出現可程式 的其它參數設定選項。
- 自動循環次數設定(Auto Loop Cycle Setting)
   FREQUENCY 錶顯示"LooP"、VOLTAGE 錶顯示"CyCL", 當按 CURRENT 錶底下" △ "或 " 一 "鍵可丌切換 CURRENT 錶顯示"Cont"、"OFF"、"2"~"999"。設"Cont" 馬連續輸出, 設"OFF" 馬輸目執行一次、設定"2"~"999"次馬設定幾次就執行幾次。當設定完成後會乘用 SYSTEM 參數設定"LooP rAtE"的檔率(×1,×10,×100)執行輸出。 (Ex: Loop cycle 設 2 次; Loop rate 設×10 所丌得式 會輸目執行 20 次後停止 )
- 4. 程式記憶步驟選擇(Program Memory Step Selection) VOLTAGE 錶顯示 "StEP", "話按 CURRENT 錶底下" へ "或 " ` "鍵可以選擇 CURRRENT 錶顯示"1"~"5"。每一組 Program 內含 5 個 Step 可記憶不同的電壓、頻率、 時間輸出和電流、功率、功率民數的上下限,限制保護設定。
- 5. 輸出電壓設定(Output Voltage Setting) VOLTAGE 錶顯示 "Volt" 時, "出按 CURRENT 錶底下" へ "或 " ~ "鍵可!」調整 CURRENT 錶所顯示的電壓值"0.0"~"額定輸出電壓值","出設定電壓超過低檔電壓時心 復 切換計高檔寸可輸出顯示。"書書 倚機 RESET 的狀態下調整 VOLTAGE 錶顯示的電壓值 時,程式記憶步驟輸出電壓設定值也會同時變更。
- 6. 輸出頻率設定(Output Frequency Setting) VOLTAGE 錶顯示 "FrEq",當按 CURRENT 錶底下" へ "或 " ` "鍵 可片選擇 CURRRENT 錶顯示"47.0"~"63.0"(活選購輸出頻率為 45.0-500.0Hz, CURRRENT 錶顯 示"45.0"~"500.0")。 苦古 「動模式 約機 RESET 的狀態下 調整 FREQUENCY 錶顯示的頻 率值時,程式記憶步驟輸出頻率設定值也會同時變更。
- 7. 測試時間設定(Testing Time Setting)
  FREQUENCY 錶顯示"tESt"、VOLTAGE 錶顯示"t",請按 CURRENT 錶底下" へ "或 " ~ "鍵調整 CURRENT 錶顯示"Cont"、"1"~"9999"。當設"Cont"為時間持續輸出當執行到"9999"
  後 會 拘 從 "1" 開 始 。 測 試 時 間 設 定 會 片 SYSTEM 參 數 設 定 的 測 試 時 間 單 位"SEC"、"Min"、"Hour"執行。當要「」 時間輸出只要按前面板"RESET"鍵即可。 **润試室間的認定是決定 Loop cycle 執行 汴所**輪的室間。

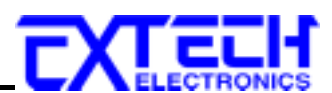

- 5. 延迟判定時間設定(Delay Judgment Time Setting)
   FREQUENCY 錶顯示"dLAy"、VOLTAGE 錶顯示"t",請按 CURRENT 錶底下" へ "或 " ~
   "鍵調整 CURRENT 錶顯示"0"~"9999"。延迟判定時間設定為程式執行時, 语延迟判定時間設定值之內, 是不做限制設定值的判定(Ex: A,P,PF High/Low Limit Setting)。
   註:延迟判定時間設定值不會大於測試時間設定值, 苦測試時間設為"Cont"時延迟判定時間為固定值"0"; 头示程式開始執行時就作判定。
- 11. 電流上限設定(Current High Limit Setting) VOLTAGE 錶顯示"A-HI", 請按 CURRENT 錶底下" へ "或" ~ "鍵調整 CURRENT 錶 顯示"OFF"、"0.0"~"額定輸出電流值 (Ex:10KVA,84A/42A)", 設定"OFF"為不做判定。 定 新教 Reset 形態下, 常按 CURRENT 募底下" へ "豉 " ~ "鍵中早 [1] 調整 CURRENT 錄的電流: 閉影定。
- 12. 電流下限設定(Current Low Limit Setting) VOLTAGE 錶顯示"A-LO", 請按 CURRENT 錶底下" ∧ "或" ∨ "鍵調整 CURRENT 錶 顯示"OFF"、"0.1"~"額定輸出電流值 (Ex:10KVA,84A/42A)", 設定"OFF"為不做判定。
- 13. 功率上限設定(Power High Limit Setting)
   VOLTAGE 錶顯示"P-HI", 請按 CURRENT 錶底下" △ "或" ~ "鍵調整 CURRENT 錶 顯示"OFF"、"0.01"~"額定輸出功率值 (Ex:10KVA,10.00KW)", 設定"OFF"為不做判定。
- 14. 功率下限設定(Power Low Limit Setting) VOLTAGE 錶顯示"P-LO", 請按 CURRENT 錶底下" △ "或 " ─ "鍵調整 CURRENT 錶 顯示"OFF"、"0.01"~"額定輸出功率值 (Ex:10KVA,10.00KW)", 設定"OFF"為不做判定。
- 15.功率区數上限設定(Power Factor High Limit Setting) VOLTAGE 錶顯示"PF-H", 請按 CURRENT 錶底下" △ "或" ~ "鍵調整 CURRENT 錶 顯示"OFF"、"0.001"~"1.000", 設定"OFF"為不做判定。
- 16.功率区數下限設定(Power Factor Low Limit Setting) VOLTAGE 錶顯示"PF-L",請按 CURRENT 錶底下" △ "或" ~ "鍵調整 CURRENT 錶 顯示"OFF"、"0.001"~"1.000",設定"OFF"為不做判定。
- 17. 程試記憶步驟連結測試(Connect step)
  - FREQUENCY 錶顯示"Conn"、VOLTAGE 錶顯示"SteP", 請按 CURRENT 錶底下"  $\land$  "或 "  $\checkmark$  "鍵調整 CURRENT 錶顯示"On"、"OFF"。設"On"為程試記憶步驟執行結束會連結 下一組程試記憶步驟(Ex:P1-1  $\rightarrow$  P1-2), 設"OFF"為不做連結動作。
  - 註:書夢執色程:『記憶細的連編測試・必需約』、 細 PROGRAM 変影認定法"Auto run" 認"On"」言無編編음(Ex:P1-5 → P2-1)。

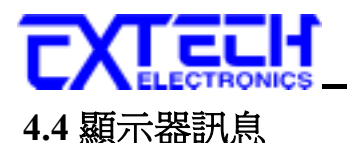

川下是輸出異常顯示的訊息表示的意義

當有異常動作發生時 Display LED 會顯示錯誤發生時的訊息狀態,而輸出將轉為 OFF、蜂鳴 器會發出警報(Alarm)、面板上的"FAIL" LED 指示燈閃爍, "PROTECT" LED 指示燈會亮起。 苦按第一下 "RESET"鍵可解除 蜂鳴器警報(Alarm),按第二下可重置錯誤訊息回到符機 RESET 狀態。

WARNING 任何的錯誤副意的發生都屬異常狀況,應該詳細的影響下具常狀態顯示副意,於確認許障排除後始早到動作輸出,對最非對義暫可對其指定的總銷商

給沙ジ拶。

當開機, INVERTER 電壓补達到 CPU 所設定的 Level, VOLTAGE 錶印顯示"FAIL"、蜂鳴器響(Alarm), 此時按任何鍵將無作用, 專解除此訊息只能關閉輸入電源開闢(INPUT POWER)。

# FAIL

當輸出電流超過額定滿載電流的 110% 圖, FREQUENCY 錶中顯示 "OCP"。蜂鳴器響 (Alarm)、"FAIL" LED 指示燈閃爍、"PROTECT" LED 指示燈亮起、VOLTAGE 錶、CURRENT 錶顯示當時過載電壓、電流的數值。

# DEP

當輸出電流大於設定限制電流的上限值局,FREQUENCY 錶中顯示 "HI-A"。 蜂鳴器響 (Alarm)、"FAIL" LED 指示燈閃爍、VOLTAGE 錶、CURRENT 錶顯示當時電壓、電流的數值。

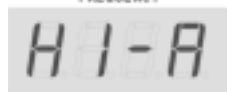

當輸出電流小於設定限制電流的下限值時,FREQUENCY 錶中顯示"LO-A"。蜂鳴器響(Alarm)、"FAIL" LED 指示燈閃爍、VOLTAGE 錶、CURRENT 錶顯示當時電壓、電流的數值。

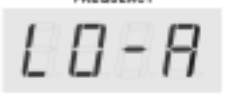

當輸出功率大於設定限制功率的上限值局,FREQUENCY 錶中顯示 "HI-P"。 蜂鳴器響 (Alarm)、 "FAIL" LED 指示燈閃爍、 VOLTAGE 錶、 CURRENT 錶顯示當時電壓、電流的數值。

當輸入電源瞬斷內來時,FREQUENCY 錶口顯示" AcLP "。头示輸入電源異常,蜂鳴器響、"FAIL" LED 指示//// ISPROTECT" LED 指示//// 指示/// Self 新聞/// Self 新聞/// Self 新聞/// 電流的數值。

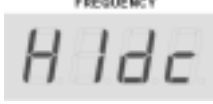

當輸入電源高於工作電壓(220/380V)的+20%,FREQUENCY 錶回顯示" Hldc"。头示 INVERTER 工作電壓高於本交流電源供應器可计常工作範圍,蜂鳴器響(Alarm)、"FAIL" LED 指示燈閃 燈、"PROTECT" LED 指示燈亮起、VOLTAGE 錶、CURRENT 錶顯示當時電壓、電流的數值。

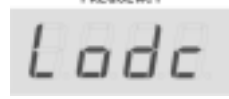

當輸入電源低於工作電壓(220/380V)的-20%, FREQUENCY 錶印顯示" Lodc"。表示 INVERTER 工作電壓低於本交流電源供應器可计常工作範圍, 蜂鳴器響(Alarm)、"FAIL" LED 指示燈閃 爍、"PROTECT" LED 指示燈亮起、VOLTAGE 錶、CURRENT 錶顯示當時電壓、電流的數值。

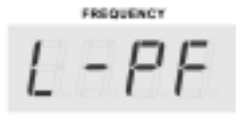

當輸出功率因數小於設定限制功率因數的下限值時,FREQUENCY 錶中顯示"L-PF", 蜂鳴器響(Alarm)、"FAIL" LED 指示實閃爍、VOLTAGE 錶、CURRENT 錶顯示當時實歐、電流的數值。

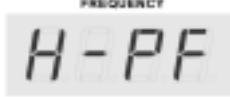

當輸出功率因數式於設定限制功率因數的上限值時,FREQUENCY 錶口顯示"H-PF"。蜂鳴器響(Alarm)、"FAIL" LED 指示償閃爍、VOLTAGE 錶、CURRENT 錶顯示當時電壓、電流的數值。

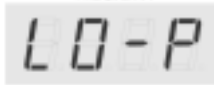

當輸出功率小於設定限制功率的下限值局,FREQUENCY 錶中顯示"LO-P"。 蜂鳴器響(Alarm)、"FAIL" LED 指示燈閃爍、VOLTAGE 錶、CURRENT 錶顯示當時電壓、電流的數值。

FREQUENCY H 1 - P

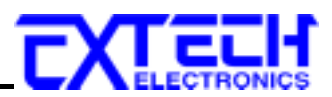

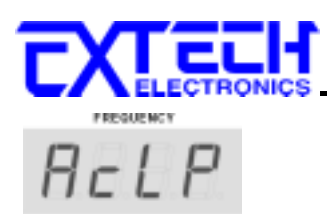

當 FUSE 斷掉,FREQUENCY 錶中顯示"FUSE"。头示輸入電源端超出保險絲所能承受的範圍而 造成 FUSE 燒燬, 蜂鳴器響(Alarm)、"FAIL" LED 指示燈閃爍、"PROTECT" LED 指示燈亮起、 VOLTAGE 錶、CURRENT 錶顯示當時電壓、電流的數值。

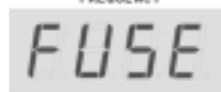

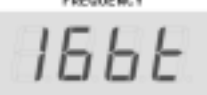

當機器本身散熱筒的溫度超過110°C,FREQUENCY 錶中顯示"OtP"。表示散熱筒過溫度,蜂 鳴器響(Alarm)、"FAIL" LED 指示燈閃爍、"PROTECT" LED 指示燈亮起、VOLTAGE 錶、CURRENT 錶會顯示當時電壓、電流的數值。

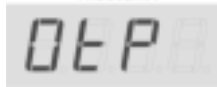

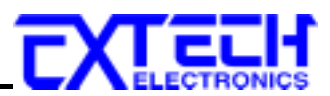

# 第五章 界面說明

標準遙控界面 (RS-232 / GPIB)

本章提供 RS-232 和 GPIB 界面的计確使用方法及資訊,兩種界面的指令清單完計相同。 RS-232 和 GPIB 界面為 6500 Series AC Power Source 的選購配備。

## 5.1 RS-232 界面

## 介紹

RS232 連接方式 心 領符 台 9 PIN 的印列 近 道 信 界 面 埠 (Serial Port) , 如下 圖所 示:

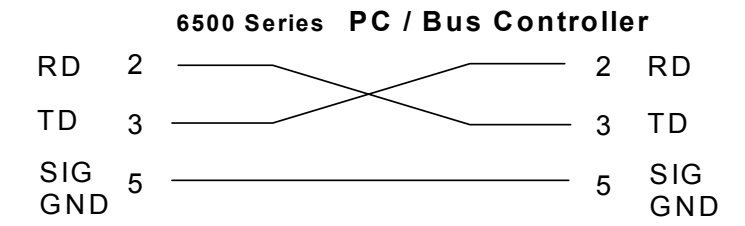

其通信埠預符合广户的結構:9600 baud、8 data bits、1 stop bit、no polarity 约。适個界面 不支援 XON/XOFF 的 protocol 和任何硬體方式的 Handshaking。控制器 (Controller) 的架 構心預具有排除 Handshaking Lines DTR (PIN 4)、DSR (PIN 6)及 RTS (PIN 9)的功能。如 某适通信埠不能經由軟體方式排除 Handshaking Lines 時,Handshaking Lines 則應分兩個 不同網習,分別跳接者,起。PIN 4 和 6、PIN 7 和 8 心預者控制器電纜的電站接合者,起。

當指希鄉自RS-232 Bus 送給 6500 系列的 AC Power Source 时,假如所傳送的字串(String) 可以被本機辨識或接受,本機會回應一個證明字串給控制器。 這是一種軟體方式的 Handshaking,可以控制和監視資料(Data)的傳送。如所傳送的指希字串口錯誤,本機會鬥 15h 或 NAK 的 ASCII 控制碼件為回應。若傳送資料被接受,會回應原傳送字串或電腦所需 讀回之資料字串。當字串傅輸或 Command 傳輸結束時,需加結束碼 LF=(0AH); 如"TEST"+LF。

#### RS-232/GPIB 式画指音

↑列指令被作為驅動 ON/OFF 功能或選擇各種參數头之用。執行這些指令時,不需使用任何 其他數值或參數。然而並使用於某項特定功能 (Function Specific)的指令時,這些功能選擇 指令,需還方新檔案 (COMMAND: FN nn,xxxx)及紀憶網苗址 (COMMAND:SS nn)心領要先 執行,以便進入各項功能編輯參數。

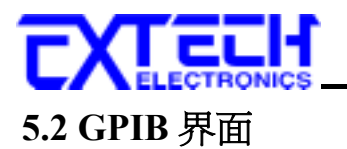

這是一個連接到 BUS 上設備的能力,是由設備本身所具備的界面功能而定。這些功能也於提 供設備可以總由 BUS 接收、操控和送出信息。本分析儀除了輸入電壓佔 復使用背板上的切換 開闢選擇地以內,其餘的功能都能經由 BUS 控制。

|                    | 具有完整的 Handshake 的能力    |
|--------------------|------------------------|
|                    | 具引 Talker/Listener 的能力 |
|                    | 具订 Service Request 的能力 |
|                    | 沒到 Remote/Local 的能力    |
|                    | 沒引 parallel poll 的能力   |
|                    | 沒引 Device Clear 的能力    |
| IEEE-400 INTERFACE | 沒行 Device Trigger 的能力  |
|                    | 沒引 Controller 的能力      |
|                    | 3 state driver         |
|                    | 設定測試狀態和參數              |
|                    | 讀取液晶顯示器上的資料            |
|                    | 讀恥測試結果                 |
| 可控制的項目             | Test/Reset 控制          |
| DATA CODES         | ASCII                  |
| DELIMITER          | CR + LF (+ EOI)        |

## GPIB 문문

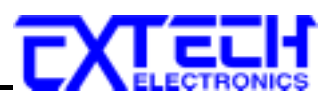

# 5.3 指令表:

# 基本指令:

| Command | Value     | Description                        |
|---------|-----------|------------------------------------|
| TD?     | By PHASE  | FREQ,VOLT,CURR,WATT,PF,TIMER       |
| TEST    | Power On  |                                    |
| RESET   | Power Off |                                    |
| METER X | 0         | Power Reading                      |
|         | 1         | Power Factor Reading               |
|         | 2         | Timer Reading                      |
|         | 3         | Program -Step                      |
| METER?  |           | Displayed parameter of meter Query |
| RANG X  | 0         | Low 0 - 150V (or 0=Low 0-300V)     |
|         | 1         | High 0 - 300V (or 1=High 0-600V)   |
| RANG?   |           | Setting Range Query                |

\* The format of acknowledgement is "Frequency, Voltage, Current, Watt ,PF ,Time"

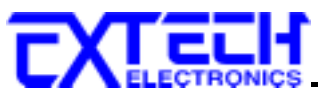

| COMMAND    | Value        | Description                            |
|------------|--------------|----------------------------------------|
| PROG X     | 0 - 8        | Program Number                         |
| PROG?      |              | Program Number Query                   |
| AR X       | 0            | Auto Run Off                           |
|            | 1            | Auto Run On                            |
| AR?        |              | Auto Run setting Query                 |
| LC XXXX    | 0            | Loop Cycle "Continuous"                |
|            | 1            | Loop Cycle "Once"                      |
|            | 2 - 9999     | Loop Cycle 2 - 9999                    |
| LC?        |              | Loop Cycle Query                       |
| STEP X     | 1 - 5        | Step Number                            |
| STEP?      |              | Step Number Query                      |
| VOLT XXX.X | 0.0 - 300.0  | Voltage                                |
| VOLT?      |              | Voltage Query                          |
| FREQ XXX.X | 47.0 - 63.0  | Frequency (Option 45.0-500.0 or 400Hz) |
| FREQ?      |              | Frequency Query                        |
| DELAY XXXX | 0 - 9999     | Delay Time                             |
| DELAY?     |              | Delay Time Query                       |
| DWELL XXXX | 0 - 9999     | Dwell Time                             |
| DWELL?     |              | Dwell Time Query                       |
| CHI XXX.X  | 0.0 - max. A | High limit Current                     |
| CHI?       |              | High limit Current Query               |
| CLO XXX.X  | 0.0 - max. A | Low Limit Current                      |
| CLO?       |              | Low Limit Current Query                |
| PHI XXX.X  | 0.0 - max. P | High Limit Power                       |
| PHI?       |              | High Limit Power Query                 |
| PLO XXX.X  | 0.0 - max. P | Low Limit Power                        |
| PLO?       |              | Low Limit Power Query                  |
| PFHI X.XXX | 0.0 - 1.0    | High Limit Power Factor                |
| PFHI?      |              | High Limit Power Factor Query          |
| PFLO X.XXX | 0.0 - 1.0    | Low Limit Power Factor                 |
| PFLO?      |              | Low Limit Power Factor Query           |
| CONNECT X  | 0            | Memory Connection OFF                  |
|            | 1            | Memory Connection ON                   |
| CONNECT?   |              | Memory Connection Query                |

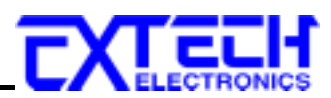

SYSTEM 指令:

| COMMAND   | Value  | Description                    |
|-----------|--------|--------------------------------|
| PLC X     | 0      | PLC Off                        |
|           | 1      | PLC On                         |
| PLC?      |        | PLC Status Query               |
| BUS X     | 0      | Analog Bus Off **              |
|           | 1      | DC Voltage Type Analog Bus     |
|           | 2      | Frequency Type Analog Bus      |
|           | 3      | V-F Type Analog Bus            |
| BUS?      |        | Type of Analog Bus Query       |
| ADJ X     | 0      | Auto Adjust Off                |
|           | 1      | Auto Adjust On                 |
| ADJ?      |        | Auto Adjust Status Query       |
| ADDRESS X | 0 - 31 | GPIB Address                   |
| ADDRESS?  |        | GPIB Address Query             |
| PUP X     | 0      | Power Up Status Off(Stand By)  |
|           | 1      | Power Up Status On(Outputting) |
|           | 2      | Power Up Status Last Setting   |
| PUP?      |        | Power Up Status Query          |
| TUNIT X   | 0      | Time Unit Second               |
|           | 1      | Time Unit Minute               |
|           | 2      | Time Unit Hour                 |
| TUNIT?    |        | Time Unit Query                |
| LRATE X   | 1      | Loop Rate 1                    |
|           | 10     | Loop Rate 10                   |
|           | 100    | Loop Rate 100                  |
| LRATE?    |        |                                |
| VHI XXX.X |        |                                |
| VHI?      |        |                                |
| VLO XXX.X |        |                                |
| VLO?      |        |                                |
| FHI XXX.X |        |                                |
| FHI?      |        |                                |
| FLO XXX.X |        |                                |
| FLO?      |        |                                |

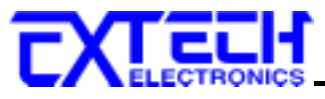

| Command     | Description                                                          | Acknowledgement                                            |
|-------------|----------------------------------------------------------------------|------------------------------------------------------------|
| *IDN?       | Identification Query                                                 | Company, Model Number, Serial<br>Number, Firmware Revision |
| *RST        | Reset Command                                                        |                                                            |
| *TST?       | Self-Test Query                                                      | 00H=OK                                                     |
|             |                                                                      | 01H=Test EEPROM Error                                      |
| *CLS        | Clear Standard Event Status Register<br>and Service Request Register |                                                            |
| *OPC        | Operation Complete                                                   |                                                            |
| *OPC?       | Operation Complete Query                                             | 1= TEST completed, 0= TEST in                              |
|             |                                                                      | progress                                                   |
| *WAI        | Wait for next command                                                | 01H(1) TEST completed                                      |
| *ESR?       | Standard Event Status Register Query                                 | 01H(1) TEST completed                                      |
|             |                                                                      | 10H(16) Operation error                                    |
|             |                                                                      | 20H(32) Command error                                      |
|             |                                                                      | 80H(128) Start-up Condition                                |
| *ESE<br>XXX | Standard Event Status Enable<br>Command                              |                                                            |
| *ESE?       | Standard Event Status Enable Query                                   | 0 - 255                                                    |
| *STB?       | Read Status Byte Query                                               | 01H(1) ALL PASS                                            |
|             |                                                                      | 02H(2) FAIL                                                |
|             |                                                                      | 04H(4) ABORT                                               |
|             |                                                                      | 08H(8) Processing                                          |
|             |                                                                      | 20H(32) ESB BIT                                            |
|             |                                                                      | 40H(64) MSS                                                |
|             |                                                                      | 80H(128) Prompt                                            |
| *SRE<br>XXX | Service Request Enable                                               | · · · · · · · · ·                                          |
| *SRE?       | Service Request Enable Query                                         | 0 - 255                                                    |
| *PSC X      | Power-On Status                                                      |                                                            |
| *PSC?       | Power-On Status Query                                                |                                                            |

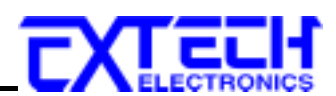

# **标准形态资料**編構

標準狀態資料結構,整個結構圖头示法/17 圖所示加/1說明。圖中使用暫內器模式狀態資料結構头示法,定義出標準事件狀態暫內器(Standard Event Status Enable Register),和/17 產生ESB 臺總訊息(狀態倚元 網暫內器倚元 5);另外,使用何勿理狀態資料結構头示法,定義出輸出何勿,用/17 產生輸出有勿, 用/16 生 MAV 臺總訊息(狀態倚元網暫內器倚元 4)。接著,分別針對標準所定義之暫內器與 有勿所/11詳細說明。

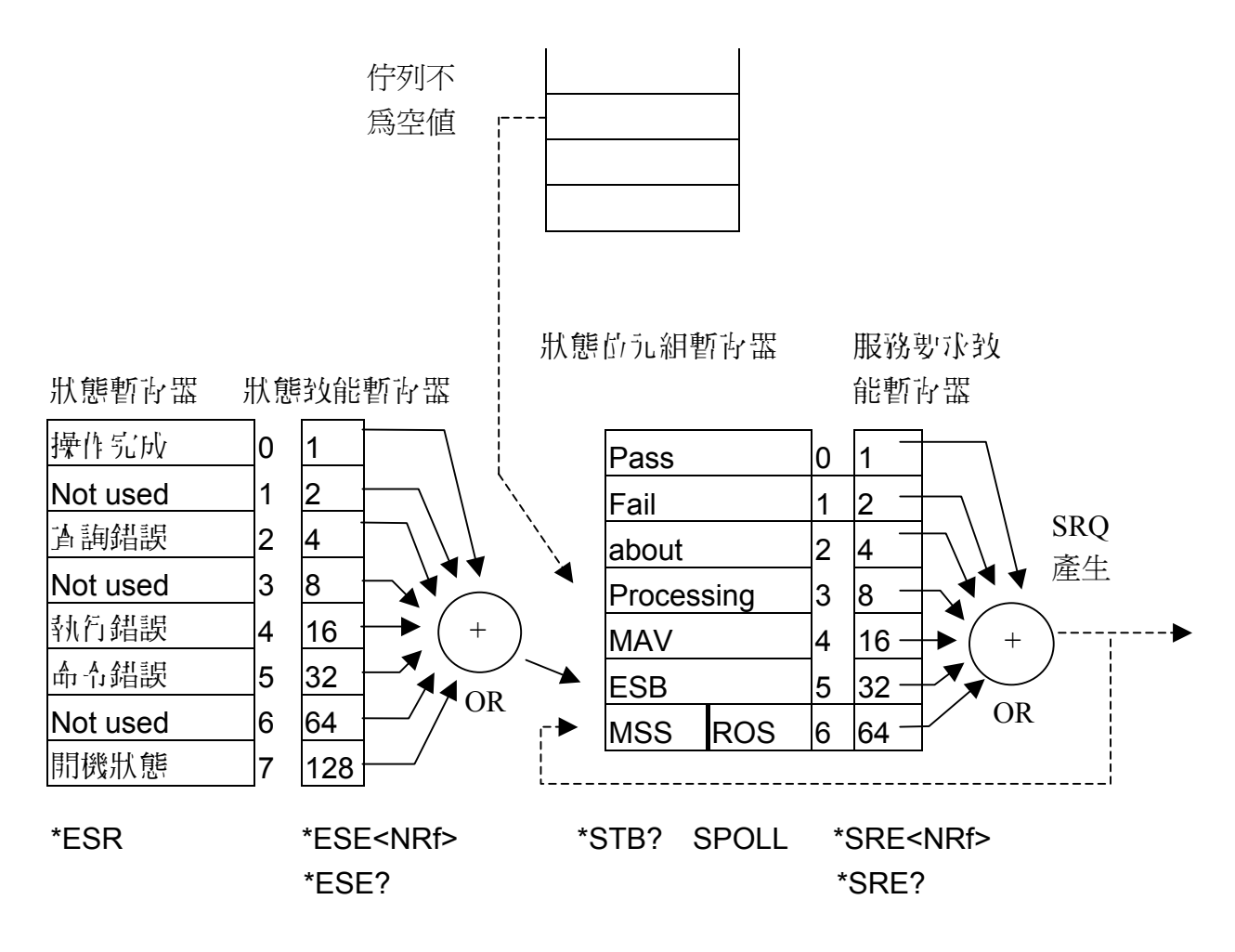

## 標準事件狀態暫存器

IEEE 488.2 標準定義了標準事件狀態暫存器,明確描述了裝置所心領實現的事件狀態,每個位 元所代头的事件內容說明如下:

- 1. 估元 0:操作完成(OPC, Operation Complete)估元 估元 0 是用來指示裝置接收到\*OPC 命令後,點 TEST 命令操作完成,那麼估元 0(OPC 估元)會被設為 1。
- 2. ゴバラム 1: Not used

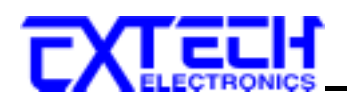

- 6元2:查詢錯誤(QYE, Request Control)位元
   6元2是用來反應輸出行勿偵測到錯誤發生,其情況為:
  - 當欲從輪出哲勿讀出資料,但哲勿裏卻無資料。
  - 資料商輸出的列裏已經遺失。
- 4. 岱づし 3: Not used
- 6. 估元 4: 執行錯誤(EXE, Execution Error)估元
   6元 4 用來顯示百執行錯誤情況發生,爲
  - - 個台法<程式訊息>命布不能夠適當地被執行時,應產具- 執行錯誤訊息。
  - 當<程式訊息>裏的<程式資料>(即參數)之數值超過裝置允許之範圍時應產具。

     · 翻行
     · 翻訳訊息。
- - 解譯器偵測出 IE488.2 語法錯誤(Syntax Error)。例如命令格式與裝置收聽格式,不合 成則是符合裝置收聽格式,不為裝置所接受(因裝置沒有實現)。
  - 當裝置接收到一个認識<程式头頭>時,解譯器領菌具一命令錯誤訊息位於 5。
- 7. 岱づし 6: Not used
- 8. 齿元 7: 開闢 (PON, Power On) 齿元 齿元 7 為開闢齿元,用來指示裝置的電源供應器由關計開的轉態狀態。

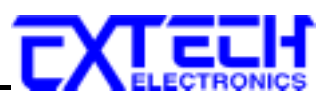

# 第六章 應用說明

# 6.1 遙控界面

市 6500 series 高功率、可程式交流電源供應器背板上附有遠端遙控接線端寸,可只經由 SYSTEM 參數設定將 PLC 設 ON 後,接上遙控器進行操作,這個端了為標準的 9 PIN D 型 端子座內含輸出 ON/OFF 開闢、三組記憶組(P1,P2,P3)的輸入控制、還可使用內部電源 (V+)12V 或外部電源作 Processing 輸出。

# 州哲学院戦入安計信存式(Signal Input):

當 PLC 遙控功能設定為 ON 時,面板上的按鍵被鎖定,當你按面板上仔一鍵時面板上會顯示"PLC - ON"、蜂鳴器會發出"唧唧"二聲的警報後會回到 RESET 特機畫面。但當有輸出異常發ച,可經 目前面板上的"RESET"鍵或 PLC Remote 的 ON / OFF 開闢做重置 Reset 的動作。

使用外部遥控器的接線:

1.ON/OFF 開闢

控制開闢接访 PIN 3 和 PIN5 之間

2.遙控記憶程式的訊號輸入,心領使用常開(N.O.)的瞬接(MOMENTARY)開闢作為控制的工具,小厂ト為其接線方式:

控制 開闢 接 in PIN 7 和 PIN 9 之間

控制 開闢 接 in PIN7 和 PIN 8,9 列 接 Diode(Ex:D4148)

a. 第一組 P1 程式記憶 控制開闢接音 PIN 7 和 PIN 8 之間

b. 第二組 P2 程式記憶

- c. 第三組 P3 程式記憶

(PLC Remote 端子座)

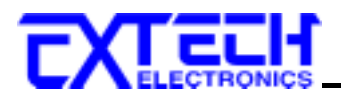

3.Processing 輪出接線

A 写:使用内部能外接繼電器線图(coil),作 Processing 輸出接點控制

B 影:使用外部電源外接繼電器線倒(coil),作 Processing 輸出接點控制

註:PIN4、PIN6 鼻べヨダ受 50mA 的智添道酒

A圖、B圖接線方式:

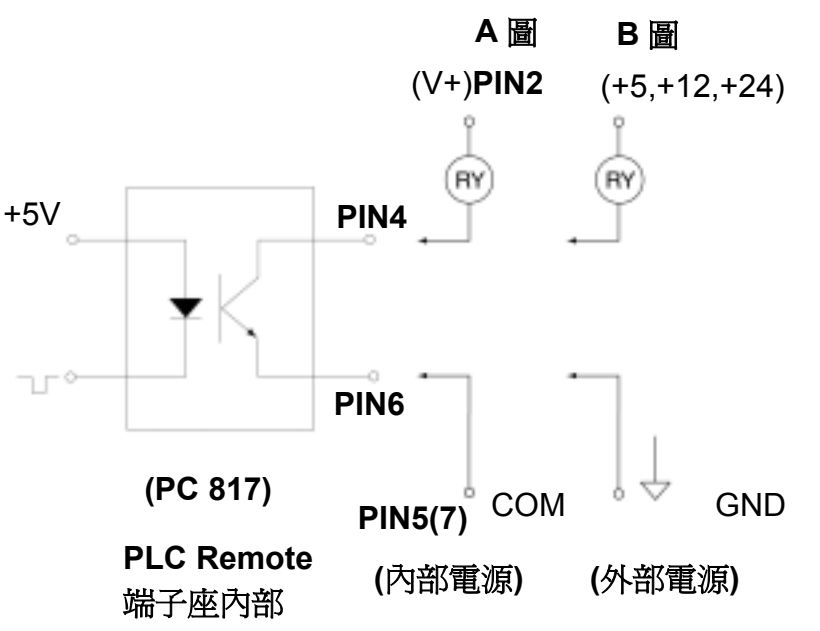

注意: 馬遷充意內礙的,遙控器不須回操作不員爭彰保管,不得任意於賢,聽非操作不員有機 會操控戰器。

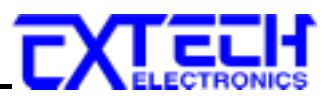

# 第七章 儀錶校正

#### 7.1 校正步驟

本章節鬥型號 6510 輸出電壓 0-300V 為例.

- 1. 本機出廠前已作過精確之校正,除非心聖,諸勿作任何校正。
- 2. 確定設定機型版本都沒問題後關機, 申按自 "LOCK/LOCAL" 鍵則開機, 約兩秒後 CPU 會呼叫程式 Model 而且面板顯示呼叫的機型版本,此時即進入校计畫面此時需按 FREQUECNY 錶的" < "或 " <> "鍵可選擇對校计的項目。

4. 電壓高檔(V-HI)校計: 請按 FREQUENCY 錶底下的" △ "或 " ◇ "鍵選擇計顯示(V-HI) 後,請查輸出端通接- 標達 RMS 警勞琴,按"TEST"鍵,此時 CPU 自動作電壓高檔 OFFSET 讀取,然後輸出約 300VAC,標達 RMS 警勞琴,會顯示實際輸出電壓值,CURRENT 錶會 顯示需要校計的數值。此時僅需要依據標準 RMS 警勞勞數值,按 CURRENT 錶底下的 " △ "或 " ◇ "鍵調整 CURRENT 錶顯示的數值與標準 RMS 警勞勞顯示數值相同後按值 "LOCK/LOCAL" 鍵,即可完成電壓高檔校計。

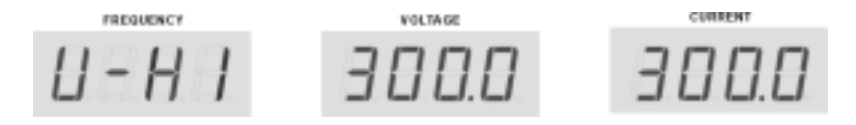

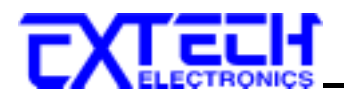

5. 電流低檔(A-LO)校计:

請按 FREQUENCY 錶底下的" △ " 或 " ~ " 鍵 選擇 計 顯示 (A-LO) 後, 請 計 輸出端接一 可 調 負 載 與 償 達 RMS 寧 淹 经, 按 " TEST" 鍵, 此時 CPU 自 動 作 電流 低檔 OFFSET 讀 即, 然 後 輸出約 100VAC, CURRENT 錶 會 顯示 需要 校計 的 數值。調整 負 載 或 電 壓 設 定 許 償 達 RMS 寧 流 经 顯示 為 30A, 同時 調整 CURRENT 錶 底下的" △ " 或 " ~ " 鍵 使 CURRENT 錶 顯示 值 與 償 達 RMS 寧 流 经 顯示 值 相同 後, 按 自 "LOCK/LOCAL" 鍵, 即 可 完 成 電流 低 檔 校計。

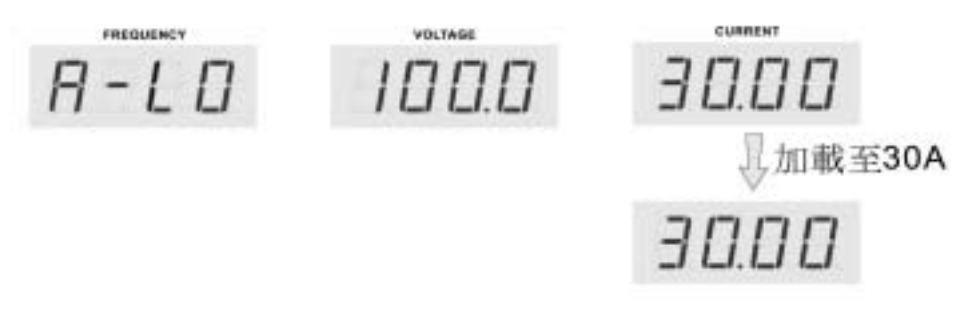

6. 電流高檔(A-HI)校正:

請按 FREQUENCY 錶底下的" 个 "或 " ~ "鍵選擇至顯示(A-HI)後,請查輸出端接一可 調負載與**儒達 RMS 寧沁慈**,按"TEST"鍵,此時 CPU 自動作電流高檔 OFFSET 讀即,然 後輸出約 100VAC, CURRENT 錶會顯示需要校正的數值。調整負載或電壓設定至**儒達 RMS 寧沁莎**顯示額定輸出電流值,同時調整 CURRENT 錶底下的" 个 "或 " ~ "鍵使 CURRENT 錶顯示值與**儒達 RMS 寧沁莎**顯示值相同後,按值 "LOCK/LOCAL" 鍵,即 可完成電流高檔校正。

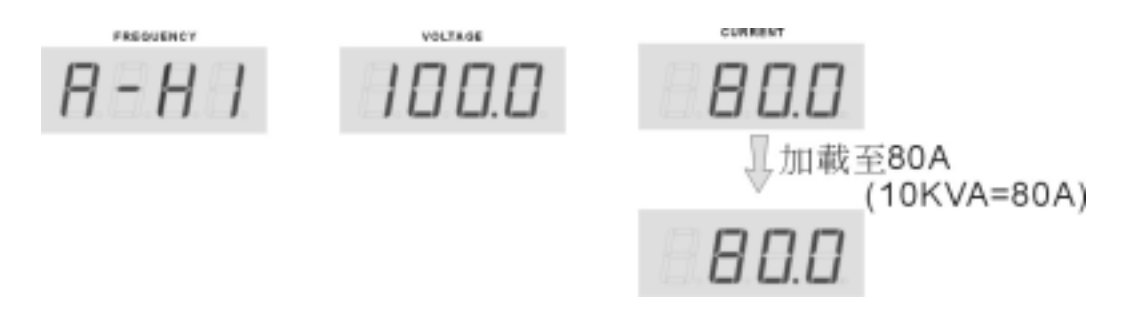

7. 功率低檔(P-LO)校计:

請按 FREQUENCY 錶底下的"〈"或"〉"鍵選擇計顯示(P-LO)後,請查輸出端接一可 調負載與**儒達 가辛茲**,按"TEST"鍵,此時 CPU 自動作功率低檔 OFFSET 讀取,然後輸 出約 100VAC, CURRENT 錶會顯示需要校正的數值。調整負載或電壓設定計**標準 가辛茲** 顯示 為 3KW,同時調整 CURRENT 錶底下的"〈"或"〉"鍵使 CURRENT 錶顯示值與 **儒達 가辛瑟**顯示值相同後,按值 "LOCK/LOCAL"鍵,即可完成功率低檔校正。

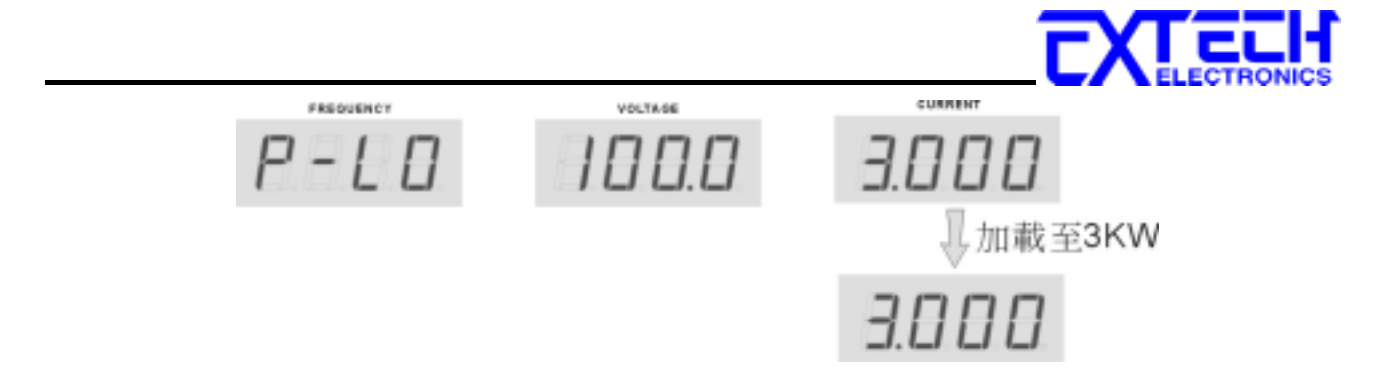

8. 功率高檔(P-HI)核正:

請按 FREQUENCY 錶底下的" < " 或 " ' ' " 鍵 選擇 計顯示 (P-HI)後, 請 計 輸出端接一 可 調負載與**偿達 가 辛 经**, 按 " TEST " 鍵, 此時 CPU 自動作功率高檔 OFFSET 讀即, 然後輸 出約 100VAC。調整負載或 電壓設定計**偿達 가 辛 经**顯示額定輸出功率值, 同時調整 CURRENT 錶底下的" < " 或 " ' " 鍵 使 CURRENT 錶顯示值與**偿達 가 辛 经**顯示值相同 後按自 "LOCK / LOCAL " 鍵, 即可完成功率高檔校計。

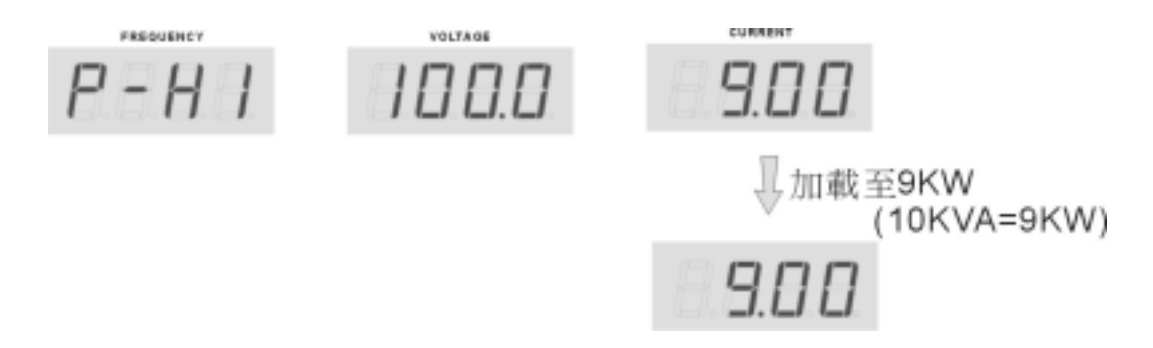

- 9. 八十各校计 3~7 項可各別校计,不影響其它項之校社。當進行計一半想中止該項設定可按 OUTPUT/RESET 鍵離開該設定狀態。
- 10. 校正後需關機則重新開機力能正常操作。

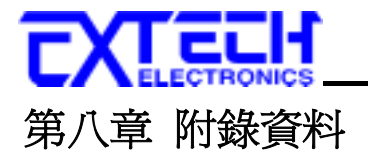

#### 8.1 維護和保養

#### 使用習的維護

局了防止感電的幾乎,請不要掀開儀器的蓋了。 本儀器內部所有的零件,絕對不需使用者的 維護。如果儀器有異常情況幾乎,請尋求華儀電子或其指定的經銷商給予維護。所附的線路 和方塊圖僅供參考之用。

#### 定期維護

6500 Series 高功率、可程式交流電源供應器、相關附件約有4至少要仔細檢驗和校驗一次, 灯保護使用者的安全和儀器的精確性。

#### 使用習的修改

使用習不得自行更改機器的線路或零件,加被更改,機器的保證期則自動失效並且本公司不 負任何責任。使用未經準備電子認可的零件或附件也不予保證。如幾現送回檢修的機器被更 改,準備電子會將機器的電路或零件修復回原來設計的狀態,並收取修護費用。

## 8.2 導線線徑與電流規格

| 輸入/輸出 N.F.B | 建議使用線徑              | 輸入/輸出 N.F.B | 建議使用線徑             |
|-------------|---------------------|-------------|--------------------|
| 10 A        | $1.25 \text{ mm}^2$ | 150 A       | $50 \text{ mm}^2$  |
| 15 A        | $2.0 \text{ mm}^2$  | 175 A       | 80 mm <sup>2</sup> |
| 20 A        | $3.5 \text{ mm}^2$  | 200 A       | $80 \text{ mm}^2$  |
| 30 A        | $5.5 \text{ mm}^2$  | 225 A       | $125 \text{ mm}^2$ |
| 40 A        | $5.5 \text{ mm}^2$  | 250 A       | $125 \text{ mm}^2$ |
| 50 A        | $14 \text{ mm}^2$   | 275 A       | $150 \text{ mm}^2$ |
| 60 A        | $22 \text{ mm}^2$   | 300 A       | $200 \text{ mm}^2$ |
| 75 A        | $22 \text{ mm}^2$   | 350 A       | $250 \text{ mm}^2$ |
| 100 A       | $38 \text{ mm}^2$   | 400 A       | $300 \text{ mm}^2$ |
| 125 A       | $50 \text{ mm}^2$   | 500 A       | $400 \text{ mm}^2$ |

\*6500 系列輸入與輸出配線規格(周溫 35℃以下)

1. 線村建議使用多心級線。

2. 配線時,級線應對級。苦導線超過3公尺時應利加相一級,苦原為3.5 mm<sup>2</sup>改為5.5 mm<sup>2</sup>。

3. N.F.B: 加熔絲斷路器。

# 8.3 工作原理及方塊圖

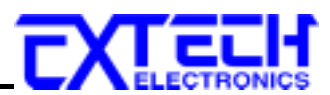

2.IGBT 經驅動信號啟動後,於 T2 變壓器菌具 SPWM 經 T2 耦合計二次側,於二次側還原為 计 弘波, 則經 MC 作高低檔切換後輸出,同時於輸出端取電壓、電流迴授, 則逐輸出穩壓 及電壓、電流、瓦特头顯示。

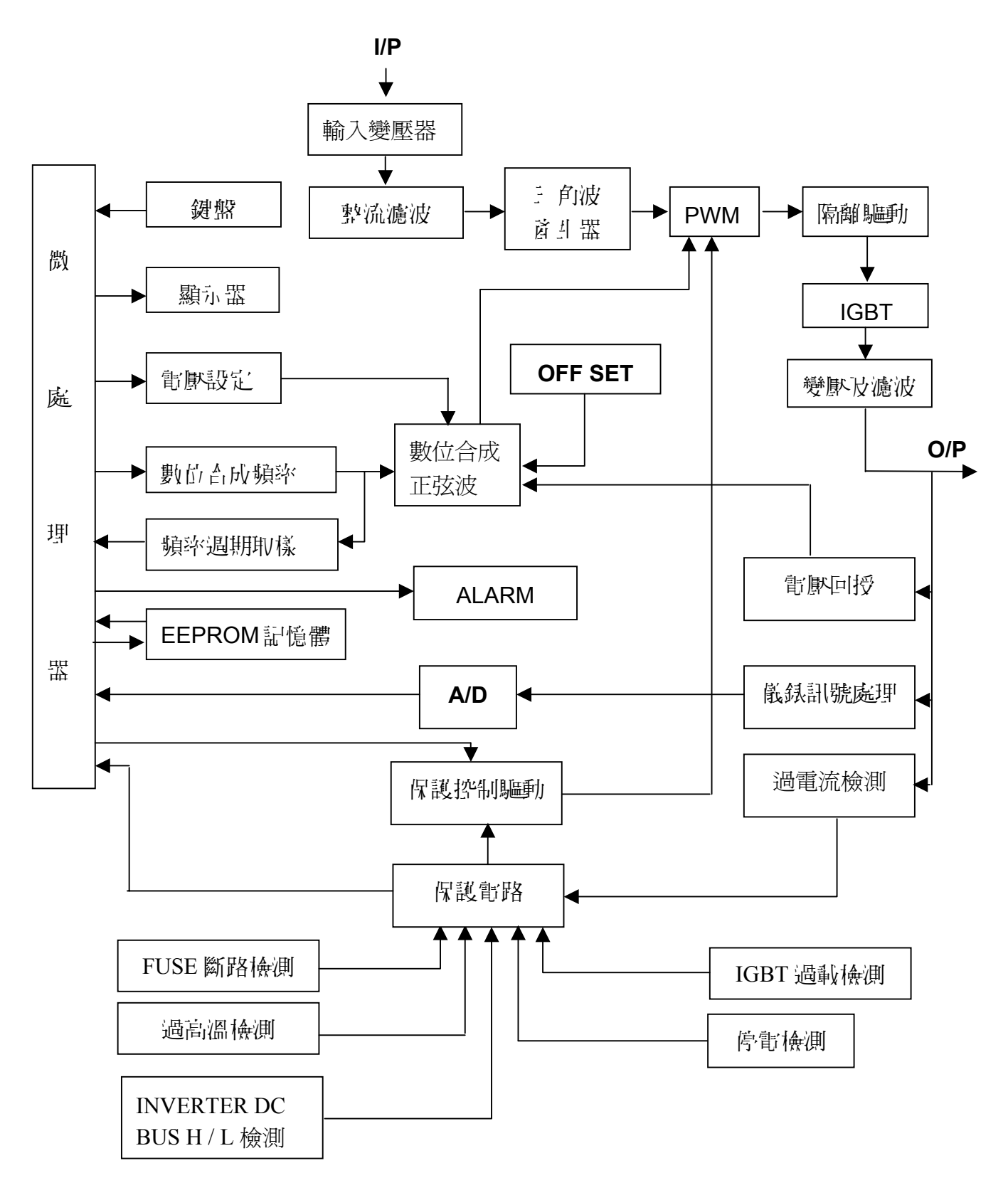